# Configurazione e verifica del funzionamento della banda Wi-Fi 6E e della connettività client

# Sommario

## Introduzione Prerequisiti Requisiti Componenti usati Premesse Sicurezza Wi-Fi 6E Cisco Catalyst Wi-Fi 6E AP Configurazione Esempio di rete Configurazioni Verifica Modifiche beacon Verifica BSSID (Multiple Basic Service Set Identifier) Configurazione di un profilo Multi BSSID (GUI) Configurazione di Multi BSSID Profile (CLI) Configurare Multi-BSSID nel profilo RF (GUI) Configurare Multi-BSSID nel profilo RF (CLI) Creazione di più SSID **Verifica** Rilevamento AP da client wireless Fuori banda In banda FILE Configurazione dei frame di rilevamento FILS nel profilo RF (GUI) Configurazione dei frame di rilevamento FILS nel profilo RF (CLI) **Verifica** <u>UPR</u> Configurazione della risposta della sonda di trasmissione nel profilo RF (GUI) Configurazione della risposta del probe di trasmissione nel profilo RF (CLI) Verifica **PSC** Configurazione dei canali di scansione preferiti nella GUI (RF Profile) Configurazione dei canali di scansione preferiti nel profilo RF (CLI) **Verifica** Controllo client a 6 GHz Configurazione della direzione del client a 6 GHz nella modalità di configurazione globale (GUI) Configurazione del controllo client a 6 GHz nella modalità di configurazione globale (CLI) Configurazione della direzione del client da 6 GHz sulla WLAN (GUI)

Configurazione del controllo client a 6 GHz sulla WLAN (CLI)

| <u>Verifica</u>          |  |
|--------------------------|--|
| Connettività client      |  |
| Test con AP 9166         |  |
| Risoluzione dei problemi |  |
| Informazioni correlate   |  |

# Introduzione

In questo documento viene descritto come configurare il funzionamento della banda Wi-Fi 6E e in che modo si comportano i diversi client.

# Prerequisiti

## Requisiti

Cisco raccomanda la conoscenza dei seguenti argomenti:

- Cisco Wireless Lan Controller (WLC) 9800
- Cisco Access Point (AP) che supportano Wi-Fi 6E.
- Standard IEEE 802.11ax
- Strumenti di rete: Wireshark

## Componenti usati

Le informazioni fornite in questo documento si basano sulle seguenti versioni software e hardware:

- WLC 9800-CL con Cisco IOS® XE 17.9.3.
- AP C9136, CW9162 e CW9166.
- Client Wi-Fi 6E:
  - Lenovo X1 Carbon Gen11 con scheda di rete Intel AX211 Wi-Fi 6 e 6E con driver versione 22.200.2(1).
  - Scheda Netgear A8000 Wi-Fi 6 e 6E con driver v1(0.0.108);
  - Pixel 6a per cellulare con Android 13;
  - Cellulare Samsung S23 con Android 13.
- Wireshark v4.0.6

Le informazioni discusse in questo documento fanno riferimento a dispositivi usati in uno specifico ambiente di emulazione. Su tutti i dispositivi menzionati nel documento la configurazione è stata ripristinata ai valori predefiniti. Se la rete è operativa, valutare attentamente eventuali conseguenze derivanti dall'uso dei comandi.

# Premesse

La cosa fondamentale da sapere è che Wi-Fi 6E non è uno standard completamente nuovo, ma un'estensione. Alla sua base, Wi-Fi 6E è un'estensione dello standard wireless Wi-Fi 6 (802.11ax)

nella banda di radiofrequenza a 6 GHz.

Wi-Fi 6E è basato su Wi-Fi 6, l'ultima generazione dello standard Wi-Fi, ma solo i dispositivi e le applicazioni Wi-Fi 6E possono funzionare nella banda a 6 GHz.

Poiché lo spettro a 6 GHz è nuovo e accetta solo dispositivi Wi-Fi 6E, non presenta nessuno dei vecchi problemi che bloccano le reti correnti.

Offre di più:

 Capacità: Negli USA definiti da FCC, c'è uno spettro aggiuntivo di 1200 MHz o 59 nuovi canali. La nuova banda a 6 GHz impiega quattordici canali a 80 MHz e sette a 160 MHz. Altri paesi possono avere quantità di spettro diverse allocate per WiFi 6E. Per informazioni aggiornate sull'adozione di WiFi 6E <u>nel</u> paese, consultare Paesi in cui è possibile abilitare il WiFi a <u>6 GHz (Wi-Fi 6E)</u>.

• Affidabilità:Wi-Fi 6E fornisce un nuovo standard di affidabilità e prevedibilità della connessione che riduce il divario tra le connessioni wireless e cablate. Le periferiche da Wi-Fi 1 (802.11b) a Wi-Fi 6 (802.11ax) non sono supportate su 6 GHz.

• Sicurezza:Wi-Fi Protected Access 3 (WPA3) è un requisito obbligatorio per la rete Wi-Fi 6E e protegge la rete meglio che mai. E poiché solo i prodotti Wi-Fi 6 possono utilizzare questa rete, non ci sono problemi di sicurezza legacy da affrontare. WPA3 fornisce nuovi algoritmi di autenticazione e crittografia per le reti e fornisce correzioni per i problemi non rilevati da WPA2. Implementa inoltre un ulteriore livello di protezione dagli attacchi di deautenticazione e disassociazione.

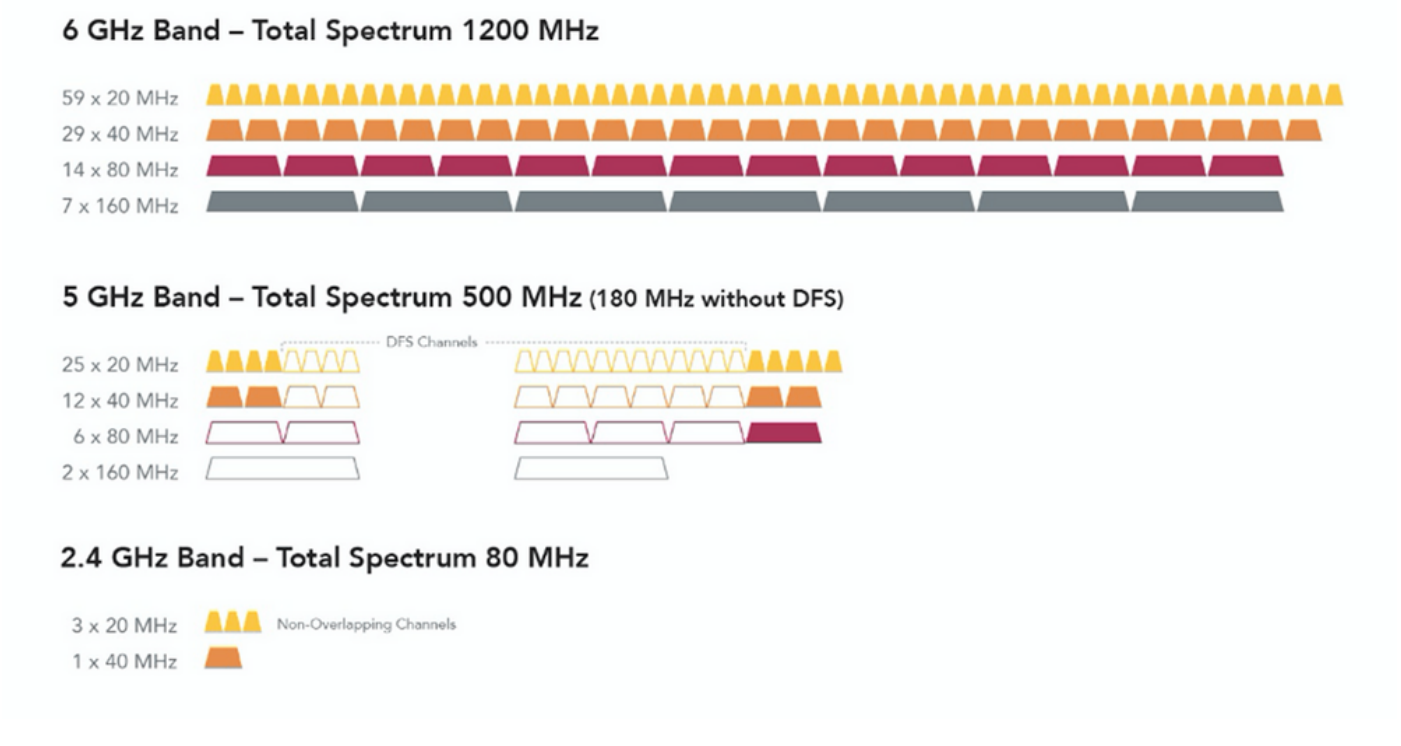

Confronto tra spettro e canali wifi a 2,4, 5 e 6 GHz

Per ulteriori informazioni di base su Wi-Fi 6E, consultare il white paper Wi-Fi 6E: il prossimo

In Wi-Fi 6E sono disponibili varie gestioni e modifiche. Nella sezione Verifica di questo documento, c'è una breve descrizione di alcuni di questi miglioramenti accompagnata dalla verifica nell'ambiente reale.

## Sicurezza Wi-Fi 6E

Wi-Fi 6E aumenta la sicurezza con Wi-Fi Protected Access 3 (WPA3) e Opportunistic Wireless Encryption (OWE) e non c'è compatibilità con le versioni precedenti della sicurezza Open e WPA2.

WPA3 e Enhanced Open Security sono ora obbligatori per la certificazione Wi-Fi 6E e Wi-Fi 6E richiede anche Protected Management Frame (PMF) sia nell'access point che nei client.

Quando si configura un SSID da 6 GHz, è necessario soddisfare alcuni requisiti di sicurezza:

- Protezione WPA3 L2 con OWE, SAE o 802.1x-SHA256
- · Frame di gestione protetto abilitato;
- Qualsiasi altro metodo di sicurezza L2 non è consentito, ovvero non è possibile utilizzare una modalità mista.

Per ulteriori informazioni sull'implementazione di WPA3 nelle WLAN Cisco, inclusa la matrice di compatibilità per la sicurezza dei client, consultare la <u>Guida all'implementazione di WPA3</u>.

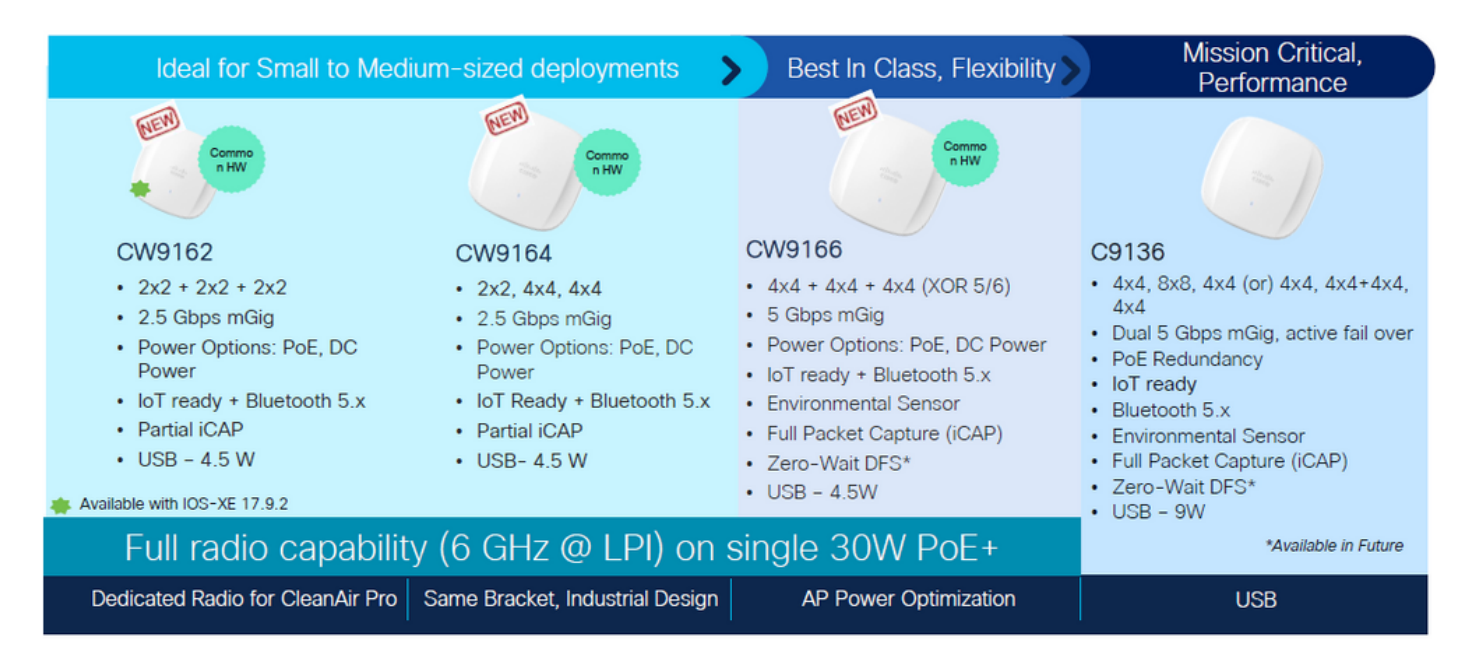

Cisco Catalyst Wi-Fi 6E AP

Access Point Wi-Fi 6E

# Configurazione

In questa sezione viene mostrata la configurazione WLAN di base. Più avanti nel documento

viene illustrato come configurare ogni elemento Wi-Fi 6E e come verificare la configurazione e il comportamento previsto.

# Esempio di rete

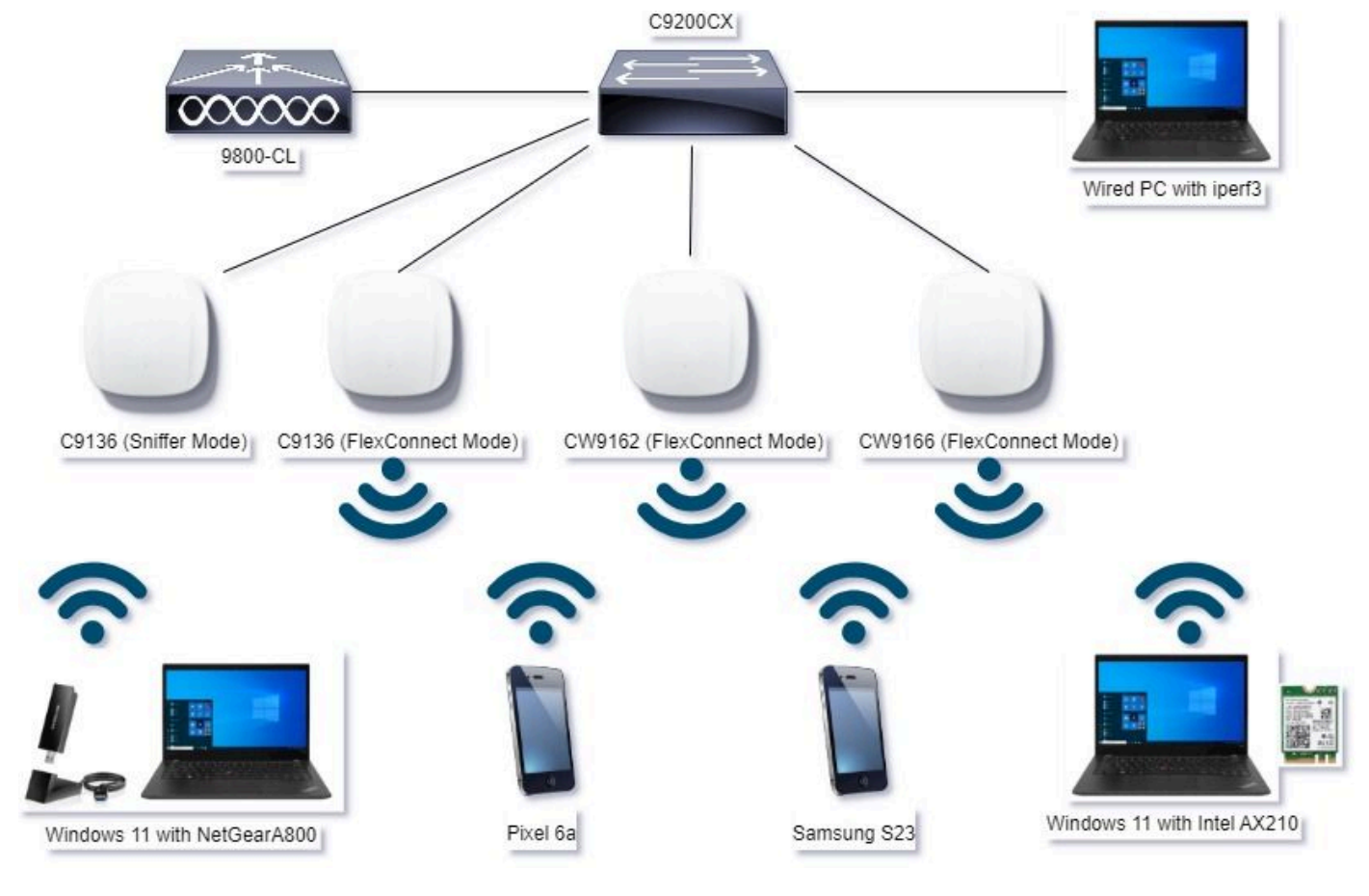

Esempio di rete

# Configurazioni

La configurazione iniziale della sicurezza di base WLAN in questo documento è WPA3+AES+SAE con H2E, come mostrato di seguito:

#### Edit WLAN

| Seneral Security Advanced Add To Policy Tag                             | •                     |                            |                             |
|-------------------------------------------------------------------------|-----------------------|----------------------------|-----------------------------|
| Layer2 Layer3 AAA                                                       |                       |                            |                             |
| O WPA + WPA2 O WPA2 + WPA3 * W                                          | PA3                   | O Static WEP               | O None                      |
| MAC Filtering O                                                         |                       | ,                          |                             |
| Lobby Admin Access 0                                                    | _                     |                            |                             |
| WPA Parameters                                                          | Fast Tr<br>Status     | ansition                   | Disabled •                  |
| GTK O WPA3 O<br>Randomize O Policy                                      | Over 1                | he DS                      | 0                           |
| Transition O<br>Disable                                                 | Reaso                 | ociation Timeout *         | 20                          |
| WPA2/WPA3 Encryption<br>AES(0CMP128) O OCMP256 O<br>GCMP128 O GCMP256 O | - Auth K<br>SAE<br>OW | ey Mgmt                    | FT + SAE 0<br>FT + 802.1x 0 |
| Protected Management Frame                                              | SH4<br>Arti           | 256<br>Clogging Threshold* | 1500                        |
| PMF Required •                                                          | Max                   | Retries*                   | 5                           |
| Association Comeback Timer* 1                                           | Retr                  | ansmit Timeout*            | 400                         |
| SA Query Time* 200                                                      | PSK                   | Format                     | ASOI •                      |
|                                                                         | PSK                   | Туре                       | Unencrypted •               |
|                                                                         | Pre-                  | Shared Key*                | -                           |
|                                                                         | SAD                   | Password Demert 0          | Hash to Dement 0.5          |
|                                                                         |                       |                            |                             |
|                                                                         |                       |                            |                             |

La configurazione WLAN e il push ai punti di accesso vengono eseguiti come descritto nella sezione <u>Configurazione delle WLAN</u> dalla Guida alla configurazione del software dei controller wireless Cisco Catalyst serie 9800, Cisco IOS® XE Cupertino 17.9.x.

La WLAN è mappata a un profilo di criteri a commutazione locale con criteri di commutazione e autenticazione come mostrato di seguito:

| Edit Polic | y Profile                  |                                 |                       |                                        |                             | × |
|------------|----------------------------|---------------------------------|-----------------------|----------------------------------------|-----------------------------|---|
|            | A Disabling a Policy or co | nfiguring it in 'Enabled' state | , will result in loss | of connectivity for clients associated | I with this Policy profile. |   |
| General    | Access Policies            | QOS and AVC Mobi                | lity Advan            | ced                                    |                             |   |
| Name*      |                            | Policy4TiagoHome                | ] (                   | WLAN Switching Policy                  |                             |   |
| Descrip    | otion                      | ProductionPolicy                | ]                     | Central Switching                      | DISABLED                    |   |
| Status     |                            | ENABLED                         |                       | Central Authentication                 | DISABLED                    |   |
| Passive    | e Client                   | DISABLED                        |                       | Central DHCP                           | DISABLED                    |   |
| IP MAC     | Binding                    | ENABLED                         |                       | Flex NAT/PAT                           | DISABLED                    |   |
|            |                            |                                 |                       |                                        |                             |   |

# Verifica

Per verificare che la configurazione funzioni correttamente, consultare questa sezione.

La sezione relativa alla verifica è suddivisa in nuove modifiche o funzioni introdotte e osservazioni per tipo di client, se applicabili.

È disponibile una sezione di configurazione e verifica per ciascuna funzionalità.

In queste prove e verifiche, le OTA (Over the Air Capture) sono state eseguite con un punto di accesso in modalità sniffer.

Per informazioni su come configurare un access point in modalità sniffer, consultare questo articolo: <u>AP Catalyst 91xx in modalità sniffer</u>.

## Modifiche beacon

I beacon esistono ancora su Wi-Fi 6E e vengono inviati ogni 100 ms per impostazione predefinita, tuttavia sono leggermente diversi dai beacon Wi-Fi 6 (2,4 GHz o 5 GHz). In Wi-Fi 6 il beacon contiene elementi di informazione HT e VHT, tuttavia in Wi-Fi 6E tali elementi vengono rimossi e c'è solo l'elemento di informazione HE.

# Legacy HT/VHT Information Element Removed

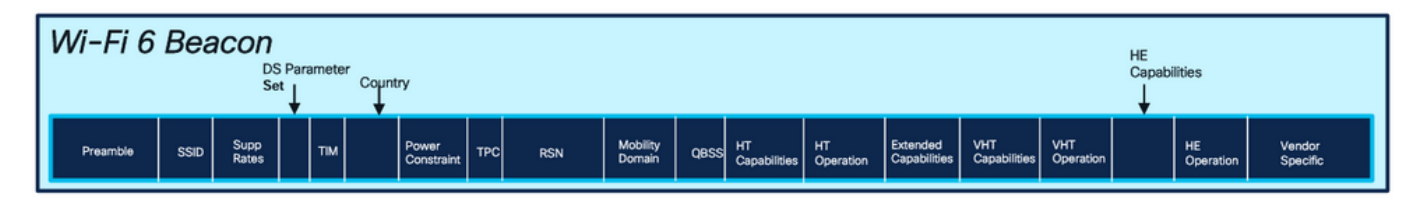

## Comparison of Wi-Fi 6 and Wi-FI 6E Beacon Frame

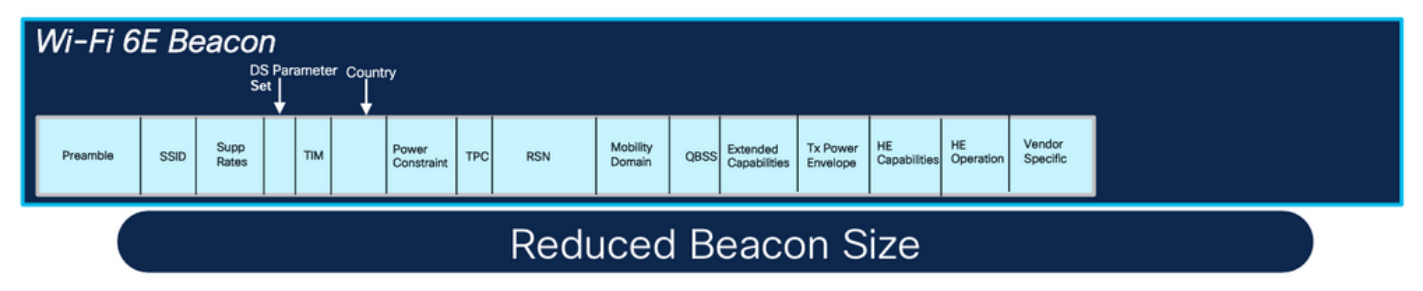

Confronto tra frame beacon Wi-Fi 6 e Wi-Fi 6E

#### Verifica

#### Ecco cosa possiamo vedere nell'OTA:

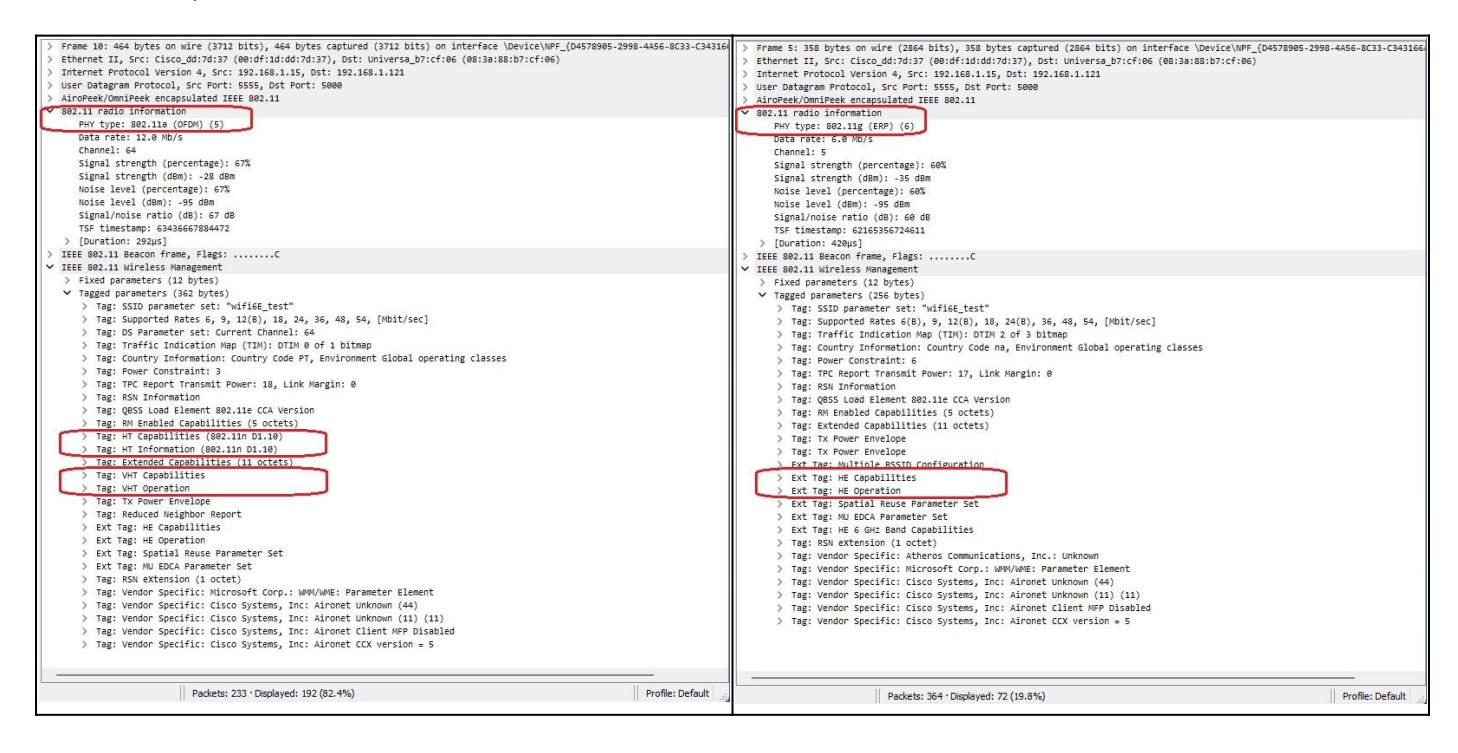

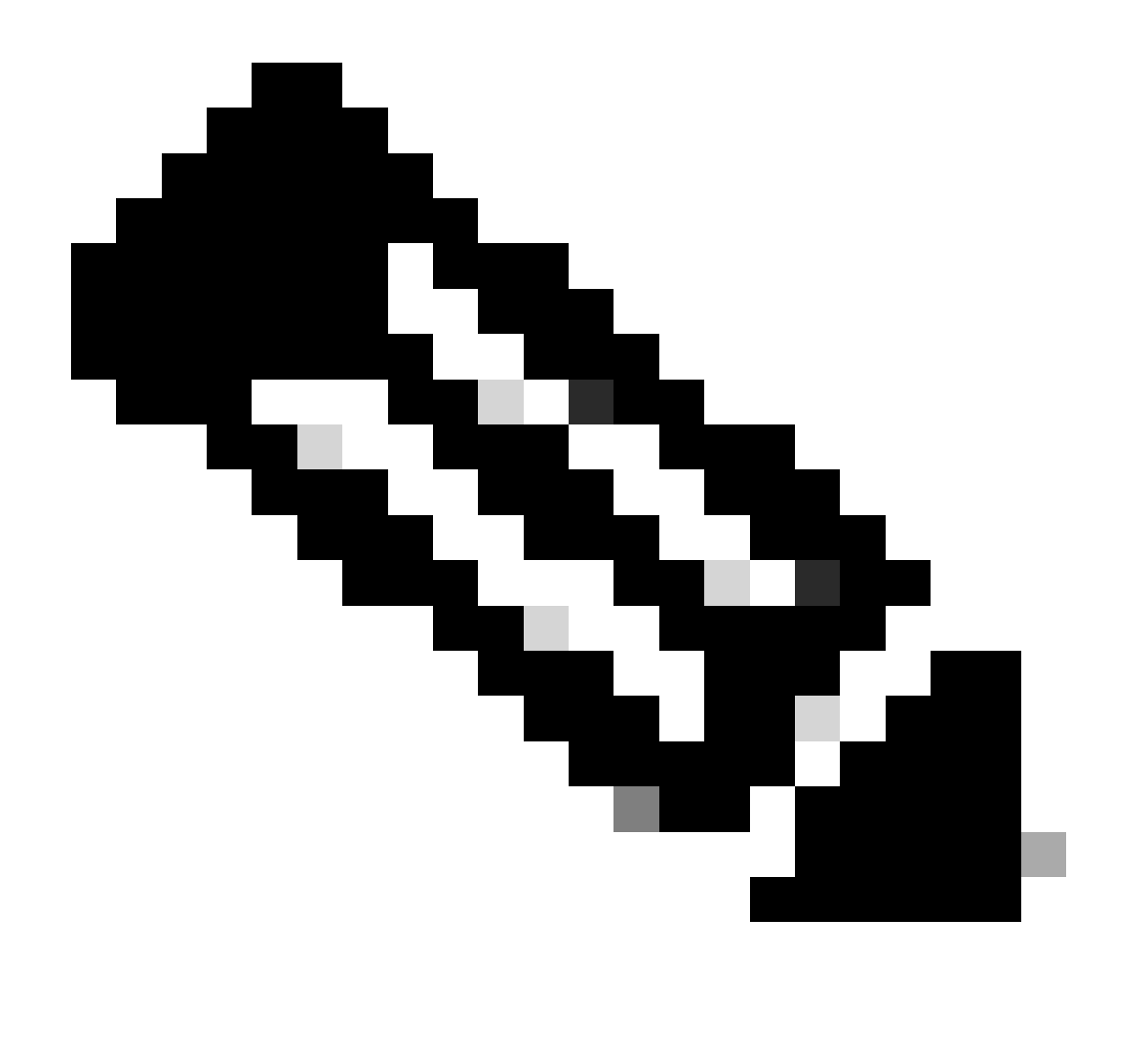

Nota: il set di parametri DS è un campo facoltativo e non può essere incluso nei frame del beacon.

## BSSID (Multiple Basic Service Set Identifier)

Multiple BSSID è una funzionalità originariamente specificata in 802.11v. Combina più informazioni SSID in un singolo frame di beacon, ovvero, al posto di un beacon per ogni SSID, invia un singolo beacon che contiene vari BSSID.

Questo è obbligatorio in Wi-Fi 6E e l'obiettivo principale è quello di preservare il tempo dell'aria.

Configurazione di un profilo Multi BSSID (GUI)

- 1 Scegliere Configurazione > Tag e profili > Multi BSSID.
- 2 Fare clic su Add. Viene visualizzata la pagina Aggiungi profilo Multi BSSID.

Passaggio 3 - Inserire il nome e la descrizione del profilo BSSID.

Passaggio 4 - Abilitare i seguenti parametri 802.11ax:

- Download OFDMA
- Uplink OFDMA
- MU-MIMO downlink
- MU-MIMO uplink
- Tempo di attività destinazione
- Supporto broadcast TWT

5 - Fare clic su Apply to Device (Applica al dispositivo).

| O. Search Moria James     | Configuration * > Tags & Profiles * > Multi BSSID | Edit Multi BSSID Prot | 51e                | ذ |
|---------------------------|---------------------------------------------------|-----------------------|--------------------|---|
| at manual starting sparse | + Add × Delate Core                               | Name*                 | MBSSIDprofile_test |   |
| Dashboard                 | Multi BSSID Profile Name                          | Description           | Enter Description  |   |
| Monitoring                | MBSSIDproMe_test                                  | Downlink OFDMA        | ENABLED            |   |
|                           | > default-multi-basici-profile                    | Det Uplink OFDMA      | ENABLED            |   |
| Administration            | → 1 + + 10 ·                                      | Downlink MU-MIMO      | ENABLED            |   |
| C Licensing               |                                                   | Uplink MU-MMO         | ENABLED            |   |
| Traubleshaating           |                                                   | Target Waketime       | ENABLED            |   |
|                           |                                                   | TWT Broadcast Support | ENABLED            |   |
|                           |                                                   |                       |                    |   |

Configurazione di Multi BSSID Profile (CLI)

```
Device# configure terminal
Device (config)# wireless profile multi-bssid multi-bssid-profile-name
Device (config-wireless-multi-bssid-profile)# dot11ax downlink-mumimo
```

Configurare Multi-BSSID nel profilo RF (GUI)

- 1 Scegliere Configurazione > Tag e profili > RF/Radio.
- 2 Nella scheda RF, fare clic su Add. Viene visualizzata la pagina Aggiungi profilo RF.
- 3. Scegliere la scheda 802.11ax.
- 4. Nel campo Profilo Multi BSSID, scegliere il profilo dall'elenco a discesa.
- 5 Fare clic su Apply to Device (Applica al dispositivo).

| Sauetth Marco Janua | Configu | uration - | > Tags & Profiles * > RF/Radio |         | Edit RF Profile                         |                                             |  |  |  |  |
|---------------------|---------|-----------|--------------------------------|---------|-----------------------------------------|---------------------------------------------|--|--|--|--|
|                     | RF      | Radio     |                                |         | General 802.11 RRM Advanced 802.11ax    |                                             |  |  |  |  |
| Dashboard           | -       |           |                                |         | 6 GHz Discovery Frames ①                | None                                        |  |  |  |  |
| Monitoring          | +       | And       | X Delate                       |         |                                         | Broadcast Probe Response     EILS Discovery |  |  |  |  |
| Continuation        |         | State     | Y RF Profile Name              | T Band  | Broadcart Braha Bernance (stand) (men)* |                                             |  |  |  |  |
| coniguration >      | 0       | 0         | defaut-rf-profile-6ghz         | 6 GHz   |                                         | 20                                          |  |  |  |  |
| Administration      | 0       | 0         | Low_Client_Density_rf_5gh      | 5 GHz   | Multi BSSID Profile                     | MBSSIDprofile_test •                        |  |  |  |  |
|                     | 0       | 0         | High_Client_Density_rf_5gh     | 5 GHz   | Snatial Dause                           |                                             |  |  |  |  |
| Licensing           | 0       | 0         | Low_Client_Density_rf_24gh     | 2.4 GHz | opeda nouse                             |                                             |  |  |  |  |
| Troublechostina     | O       | 0         | High_Client_Density_rf_24gh    | 2.4 GHz | OBSS PD                                 | DISABLED                                    |  |  |  |  |
| roubleshooting      | O       | 0         | Typical_Client_Density_rf_5gh  | 5 GHz   | New CDC ODCC DD May Threshold (dDe)T    |                                             |  |  |  |  |
|                     | O       | 0         | Typical_Client_Density_rf_24gh | 2.4 GHz | Non-SNG CB35 PD Max Triftshold (dbm).   | -02                                         |  |  |  |  |
|                     | 24      | 1         | ⊫ ∺ 10 <b>▼</b>                |         | SRG OBSS PD                             | DISABLED                                    |  |  |  |  |
| Walk Me Through 1   |         |           |                                |         | SRG OBSS PD Min Threshold (dBm)*        | -82                                         |  |  |  |  |
|                     |         |           |                                |         | SRG OBSS PD Max Threshold (dBm)*        | -62                                         |  |  |  |  |

Configurare Multi-BSSID nel profilo RF (CLI)

```
Device# configure terminal
Device(config)# ap dot11 6ghz rf-profile rf-profile-name
Device(config-rf-profile)# dot11ax multi-bssid-profile multi-bssid-profile-name
```

#### Creazione di più SSID

Per verificare la funzionalità MBSSID, è necessario che siano attivati vari SSID e che siano stati eseguiti il push negli access point. In questa verifica vengono utilizzati tre SSID:

| Cisco Cisco Ca       | atalyst 9 | 800-CL     | Wireless Co    | ontroller        |             | Welcome admin | * * | A 🖹 🌣         | 000 | Search APs a | nd Clients Q       | E Feedback            |
|----------------------|-----------|------------|----------------|------------------|-------------|---------------|-----|---------------|-----|--------------|--------------------|-----------------------|
| Q. Search Menu Items | Cont      | figuration | • > Tags & Pr  | rofiles - > WLAN | s           |               |     |               |     |              |                    |                       |
| Dashboard            | +         | - Add      | × Delete       | Clone            |             | Disable WLAN  |     |               |     |              |                    | WLAN Wizard           |
| Monitoring :         | Sele      | cted WLAN  | ls : 1         |                  |             |               |     |               |     |              |                    |                       |
| 2)                   | 0         | Status     | Name           |                  | T ID        |               | T   | SSID          |     | ٣            | Security           | Ŧ                     |
| S Connguration       | ) o       | 0          |                |                  | <b>\$</b> 1 |               |     | 5.000         |     |              | [WPA2][PSK][AES]   |                       |
| Administration       | , 0       | 0          |                |                  | • 2         |               |     |               |     |              | [WPA3][FT + SAE][A | ES].[FT Enabled]      |
| ~~                   | 0         | 0          |                |                  | ۰ 3         |               |     |               |     |              | [WPA2][PSK][AES]   |                       |
| C Licensing          | O         | 0          |                |                  | ۰ 4         |               |     |               |     |              | [WPA2][PSK][FT + P | SK][AES].[FT Enabled] |
| 2 ( - · · · · ·      | O         | 0          | wifi6E_test    |                  | <b>\$</b> 5 |               |     | wifi6E_test   |     |              | [WPA3][SAE][AES]   |                       |
| Troubleshooting      | Ø         | 0          | wifi6E_test_01 |                  | 6           |               |     | wifi6E_test_  | 01  |              | [WPA3][SAE][AES]   |                       |
|                      | 0         | 0          | wifi6E_test_02 |                  | • 7         |               |     | wifi6E_test_0 | 02  |              | [WPA3][SAE][AES]   |                       |

#### Verifica

Per verificare se la configurazione è presente, usare i comandi mostrati di seguito:

<#root>

WLC9800#

show ap rf-profile name default-rf-profile-6ghz detail | b 802.11ax

OBSS PD : Disabled Non-SRG OBSS PD Maximum : -62 dBm SRG OBSS PD : Disabled SRG OBSS PD Minimum : -82 dBm SRG OBSS PD Maximum : -62 dBm Broadcast Probe Response : Disabled FILS Discovery : Disabled Multi-BSSID Profile Name :

MBSSIDprofile\_test

NDP mode : Auto Guard Interval : 800ns PSC Enforcement : Disabled

WLC9800# WLC9800#

show wireless profile multi-bssid detailed MBSSIDprofile\_test

Multi bssid profile name :

MBSSIDprofile\_test

Description : 802.11ax parameters OFDMA Downlink : Enabled OFDMA Uplink : Enabled MU-MIMO Downlink : Enabled MU-MIMO Uplink : Enabled Target Waketime : Enabled TWT broadcast support : Enabled

WLC9800#

A Beacon 6 bits) on interface \Device\NFF\_(D4578965-2998-4454.ac\* a\_D7:cf:06 (08:18:08:D7:cf:ac\* 1 
 Channel
 Signal stro
 Info

 0
 20
 20
 20
 20
 20
 20
 20
 20
 20
 20
 20
 20
 20
 20
 20
 20
 20
 20
 20
 20
 20
 20
 20
 20
 20
 20
 20
 20
 20
 20
 20
 20
 20
 20
 20
 20
 20
 20
 20
 20
 20
 20
 20
 20
 20
 20
 20
 20
 20
 20
 20
 20
 20
 20
 20
 20
 20
 20
 20
 20
 20
 20
 20
 20
 20
 20
 20
 20
 20
 20
 20
 20
 20
 20
 20
 20
 20
 20
 20
 20
 20
 20
 20
 20
 20
 20
 20
 20
 20
 20
 20
 20
 20
 20
 20
 20
 n wire (2864 bits), 358 bytes captured ( see\_d6/74:37 (00:df:16/d6/76/37), Dit: u rilon 4, Src: 202.268.1.15, Dit: 32.168. 30, Src Part: 5555, Dit Part: 5000 tapsulated IEEE 882.11 tion 
 Time
 Delta
 Source

 2 2823-06-09
 13:23:33.266958
 0.000000
 C15c0\_00100:10

 2 2823-06-09
 13:23:33.473811
 0.204853
 C15c0\_00100:10
 3882.11 3822.11 382 3822.11 3822.11 01-100, 01-100, 01adio information .11 Beacon frame, Flags: .11 wireless Management ....¢ "widde test" "widde test" forted Mattes 6(0), 9, 12(0), 10, 24(0), 36, 48, 54, [MDit/sec] Mic Indischion Map (TDM): 0TDM 2 of 3 bitmap try Information: Country Code na, Environment Global operating Global operating classes : 6 Alt Power: 16, Link Hargin: 0 Configuration ID Extension (255) Tag Number: Element ID unternet Ext Tag length: 2 Ext Tag Number: Multiple BSSID Configuration (SS) BSSID Count: 1 int Rr Periodicity: 1
int Tag: HC Capabilities
int Tag: HC Capabilities
int Tag: HC Capabilities
int Tag: HC CA Parameter Set
fait Tag: HC A Goz Band Capabilit
Tag: Wender Sectific: Atheres Co
Tag: Wender Sectific: Atheres Co
Tag: Wender Sectific: Atheres Co
Tag: Wender Sectific: Atheres
Tag: Wender Sectific
Tag: Wender Sectific
Tag: Wender Sectific
Tag: Wender Sectific
Tag: Wender Sectific Fold Count: 1 Full Set Rx Periodicity: 1 Tag: HE Capabilitian 802.11 802.11 802.11 802.11 802.11 802.11 802.11 802.11 802.11 802.11 802.11 , E1=100, S511
, E1=100, S511
, E1=100, S511
, E1=100, S510
, E1=100, S510
, E1=100, S510
, E1=100, S510
, E1=100, S510
, E1=100, S510
, E1=100, S510
, E1=100, S510 set set bi'

Di seguito è riportato ciò che è possibile vedere nelle acquisizioni OTA quando si utilizza Single BSSID:

Di seguito è riportato ciò che è possibile vedere nelle acquisizioni OTA quando si utilizzano più BSSID:

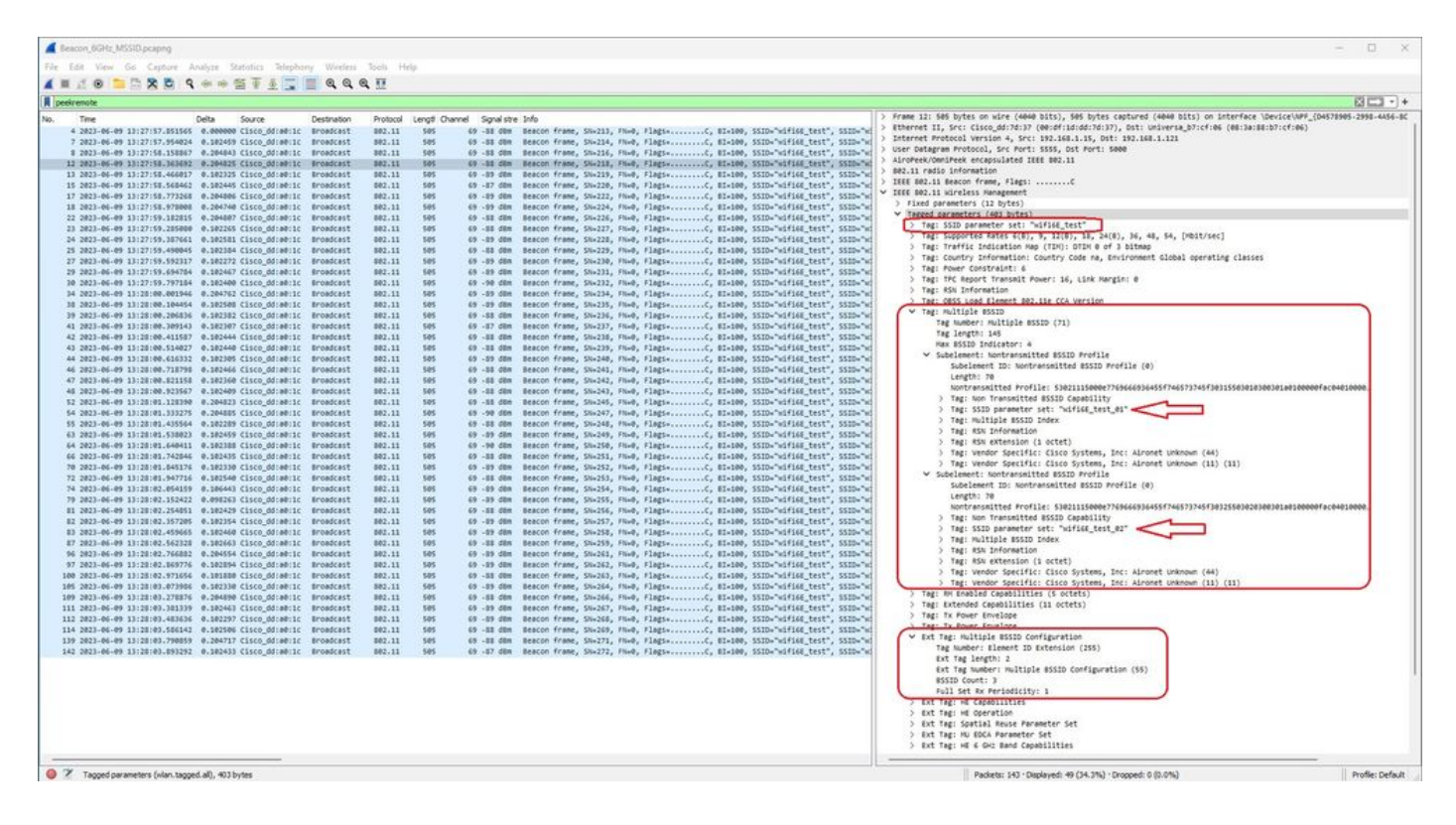

## Rilevamento AP da client wireless

Il rilevamento è il processo in cui un dispositivo client, all'accensione o all'ingresso in un edificio, trova un punto di accesso appropriato a cui collegarsi.

Il modo più semplice per eseguire il rilevamento, utilizzato attualmente dalla maggior parte dei dispositivi client, è scansionare i canali a turno tramite la trasmissione di una o più richieste di probe, quindi ascoltare le risposte dei punti di accesso nell'area, esaminare le risposte della probe per vedere se uno qualsiasi degli SSID corrisponde ai profili nel client, quindi passare al canale successivo.

Ciò presenta tre inconvenienti:

- richiede molto tempo, che può influire sulle prestazioni dell'applicazione quando la radio è lontana dal suo canale di servizio;
- richiede numerosi frame di richiesta e risposta di sonda nell'aria, il che riduce l'efficienza del tempo di trasmissione;
- influisce sulla durata della batteria del client.

Il tempo, nell'ordine di 20 msec per canale non DFS o fino a 100 ms per canale DFS, è già un problema nella banda dei 5 GHz. Diventa più significativo quando ci rendiamo conto che un client Wi-Fi 6E può dover eseguire la scansione di ogni 59 possibili canali da 20 MHz nella banda per scoprire tutti i punti di accesso disponibili.

I metodi legacy, ovvero Passive Scanning e Active Scanning, non sono scalabili su 6 GHz. Nelle versioni da 2,4 e 5 GHz viene utilizzato il metodo "hunt-and-search" per eseguire la scansione dei

BSSID o degli AP, tramite scansione passiva o scansione attiva:

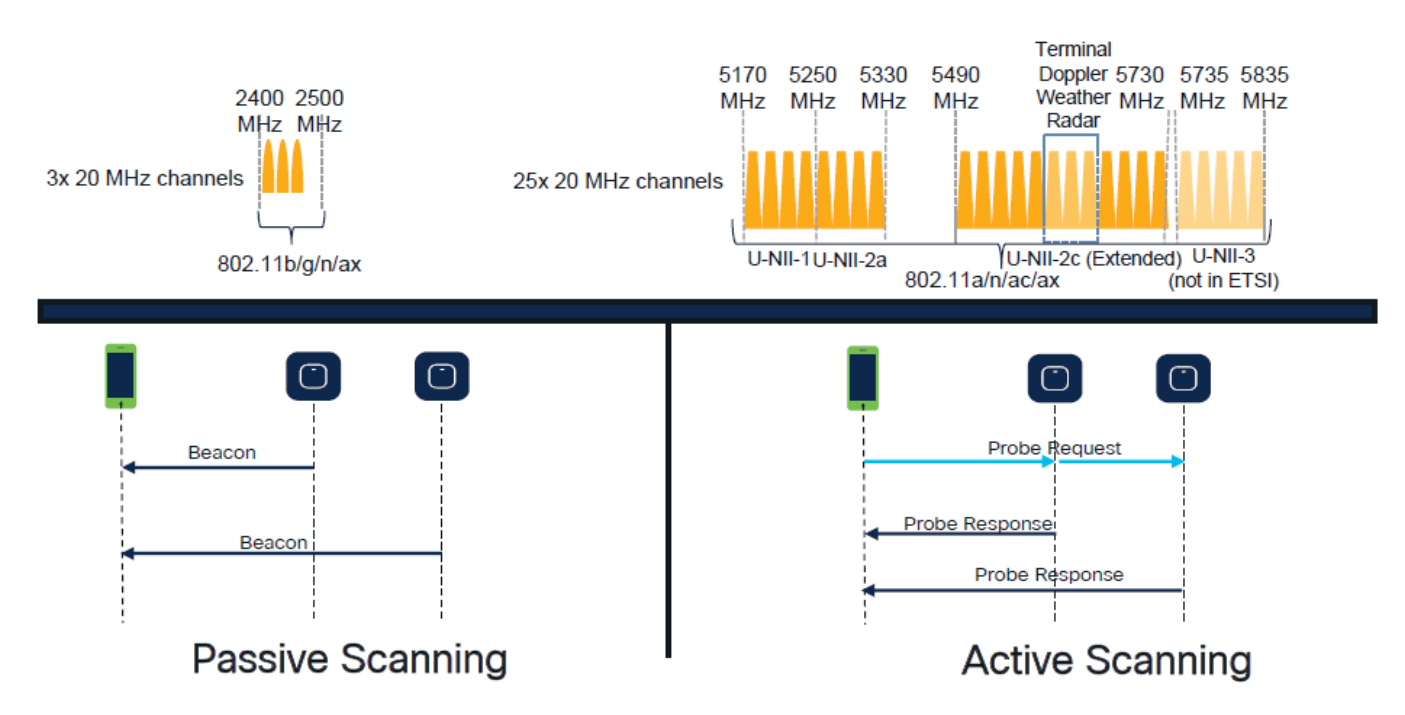

Tradizionalmente, i dispositivi wireless comunicano con i punti di accesso in uno specifico scambio di informazioni. I dispositivi client utilizzano un approccio attivo di "ricerca e ricerca" per la ricerca di access point vicini.

Questo approccio di scansione attiva comporta l'invio di frame di richiesta della sonda lungo lo spettro di frequenza di 2,4 GHz e 5 GHz. Un access point risponderebbe con un frame di risposta della sonda che contiene tutte le informazioni BSS (Basic Service Set) necessarie per connettersi alla rete.

Tali informazioni includono, tra l'altro, SSID, BSSID, larghezza del canale e informazioni sulla sicurezza.

Questo approccio attivo alla connettività di rete non è più necessario ed è sconsigliato in Wi-Fi 6E sulla banda a 6 GHz, in quanto non è più efficiente trasmettere le stesse richieste di sonda su così tanti canali.

I client Wi-Fi possono inviare solo richieste di probe su canali a 20 MHz, e su 6Ghz ci sono fino a 59x20MHz, il che significa che il client dovrebbe scansionare tutti i 59 canali che sommano a ~6 secondi per la scansione passiva di tutti i 59 canali:

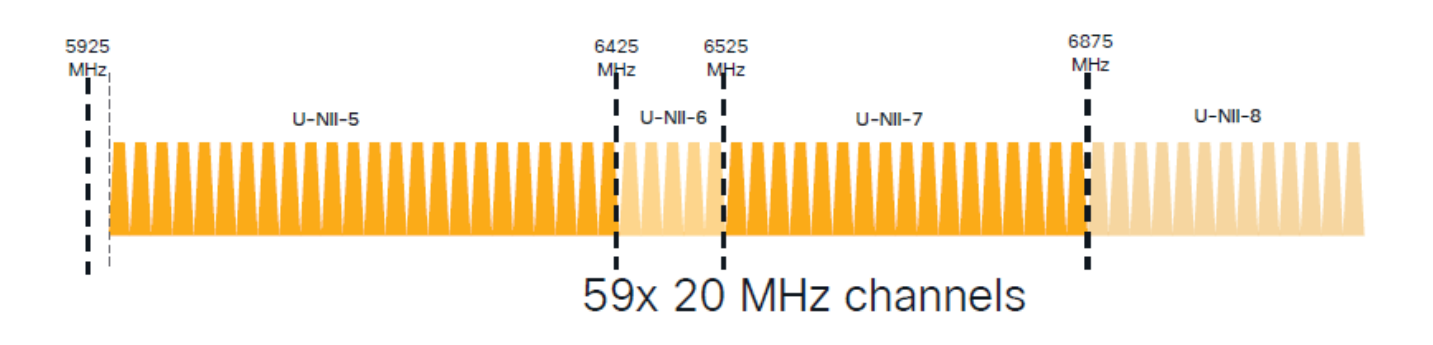

In Wi-Fi 6E sono disponibili nuovi meccanismi di rilevamento punti di accesso:

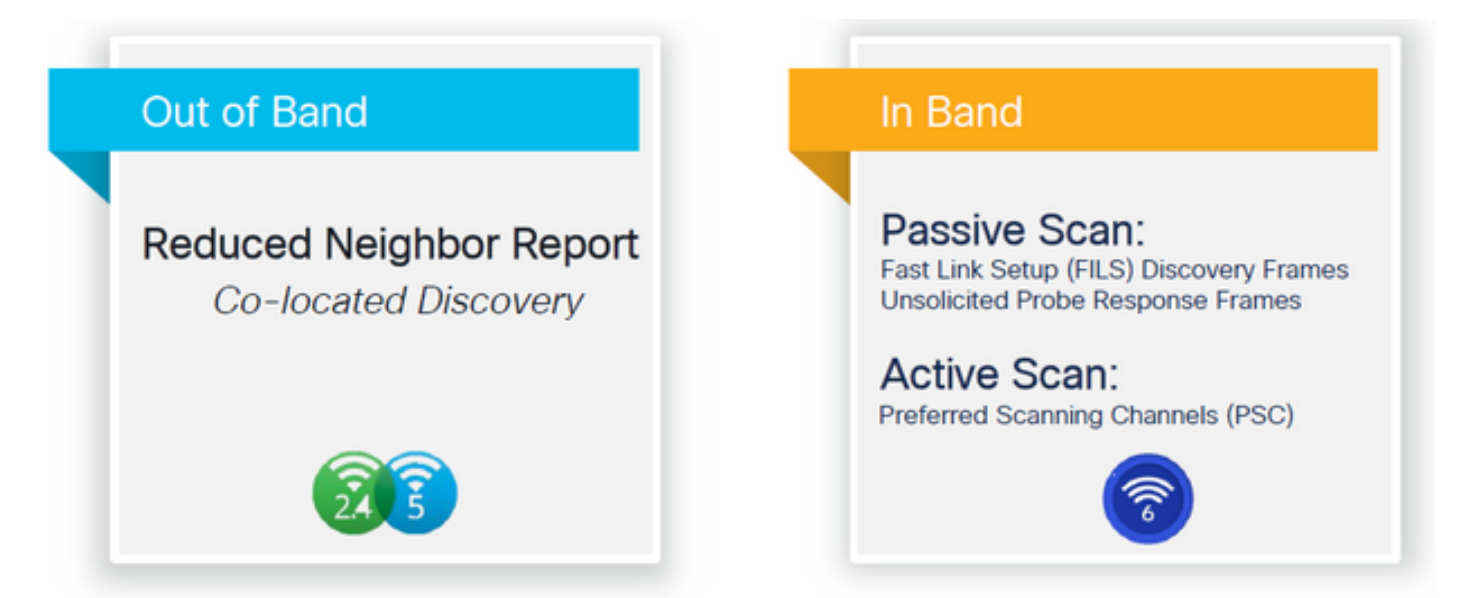

Al momento di scrivere questo documento, i client windows/intel e android hanno testato fils supportati e risposte di sonda di trasmissione, tuttavia non è lo stesso in Apple e alcuni client Android che probabilmente non possono supportare fils o risposte di sonda di trasmissione. A causa di questo problema, un canale di scansione preferito (PSC) è considerato più rilevante. Tuttavia, dato che attualmente diversi fornitori di client wireless possono non essere completamente compatibili con la scansione wifi 6, non può essere un approccio ideale per configurare solo wlan/ssid da 6 ghz.

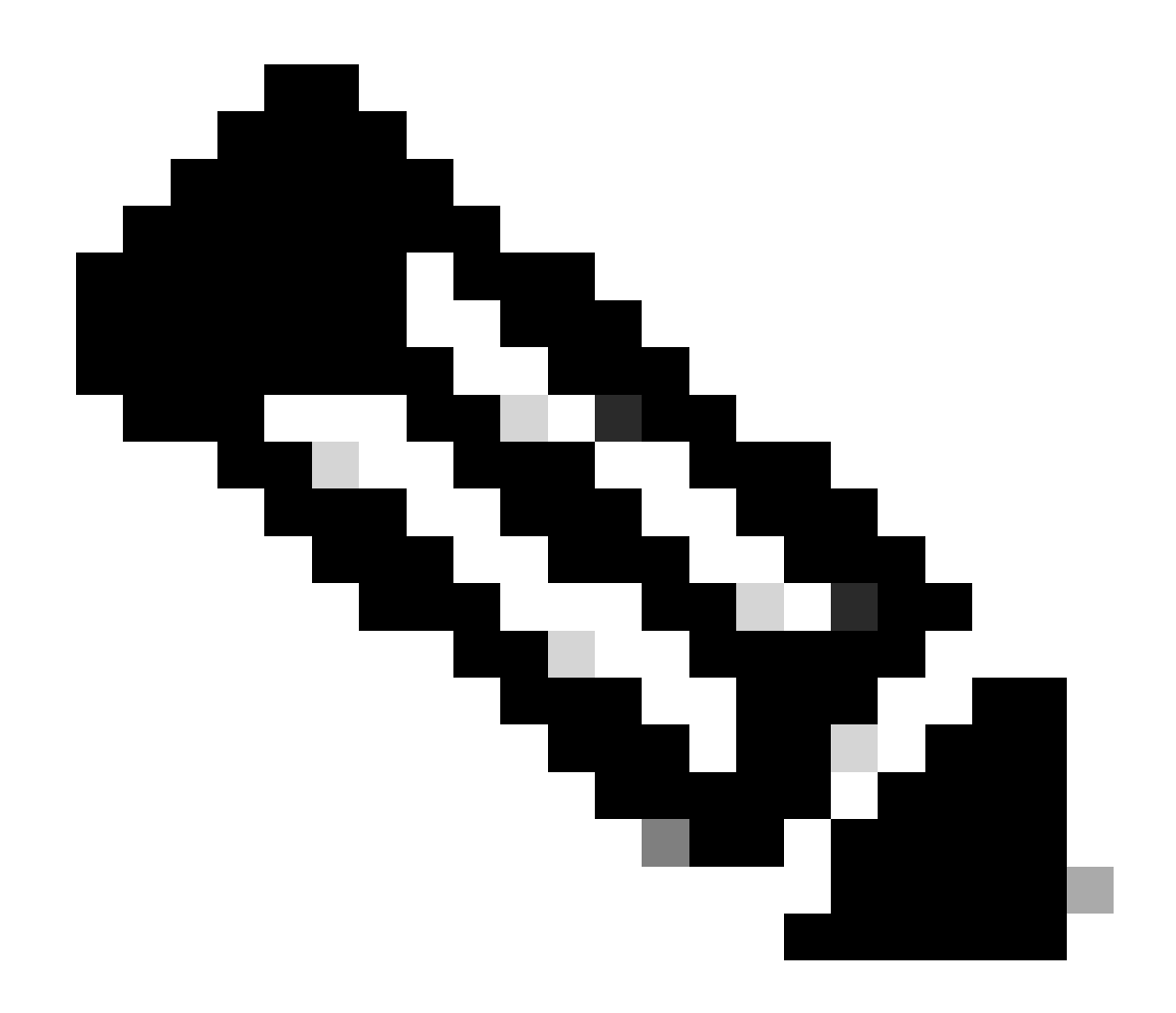

Nota: per essere certi di conoscere il meccanismo di rilevamento supportato da ogni client, è necessario rivolgersi al supporto del fornitore del client wireless.

In base al supporto dei fornitori di client wireless, attualmente è possibile effettuare un rilevamento fuori banda con 2,4/5 GHz abilitato per l'opzione RNR/Reduced Neighbor Report, in cui i client wireless possono rilevare un SSID a 6 GHz su un access point ascoltando l'elemento di informazioni RNR incluso nei beacon a 2,4/5 GHz di tale access point.

È molto improbabile che si disponga di un WLC e di un access point che forniscono SOLO una WLAN a 6 GHz e molto probabilmente sono state trasmesse altre WLAN. Tenendo conto di ciò, si consiglia di utilizzare queste bande legacy per pubblicizzare solo le WLAN a 6 GHz, nell'elemento relativo ai dati RNR, per i dispositivi client che non supportano i meccanismi di rilevamento inband.

Alla fine non vi è alcun carico aggiuntivo sulla configurazione, in quanto l'RNR è una funzionalità già supportata dai dispositivi Wi-Fi 6E e pertanto i dispositivi Wi-Fi 6E lo supportano.

#### Fuori banda

Il rilevamento fuori banda viene utilizzato per le comunicazioni incrociate su tutte e tre le bande di frequenza (2,4, 5 e 6 GHz). Questo metodo, introdotto in 802.11v, è noto come Reduced Neighbor Reporting (RNR).

In sostanza, quando un access point compatibile con Wi-Fi 6E invia un frame di risposta della sonda, include (insieme alle informazioni BSS (Basic Service Set) per la banda a 2,4 o 5 GHz) le informazioni RNR sulla sua radio a 6 GHz.

Questo RNR serve come informazioni sufficienti per il roaming del dispositivo client tra le reti a 6 GHz e a 2,4 o 5 GHz.

In sintesi: i client utilizzano solo RNR per rilevare le WLAN a 6 GHz tramite bande legacy. La scansione a 6 GHz non è immediata.

Se riusciamo a catturare il traffico a 2,4 o 5 GHz via etere, e osserviamo le risposte della sonda.

Questo è quello che ci si aspetta di vedere, ad esempio, in un'acquisizione OTA di una risposta sonda sul canale 1 (2,4 GHz) per un SSID trasmesso su 2,4, 5 e 6 GHz:

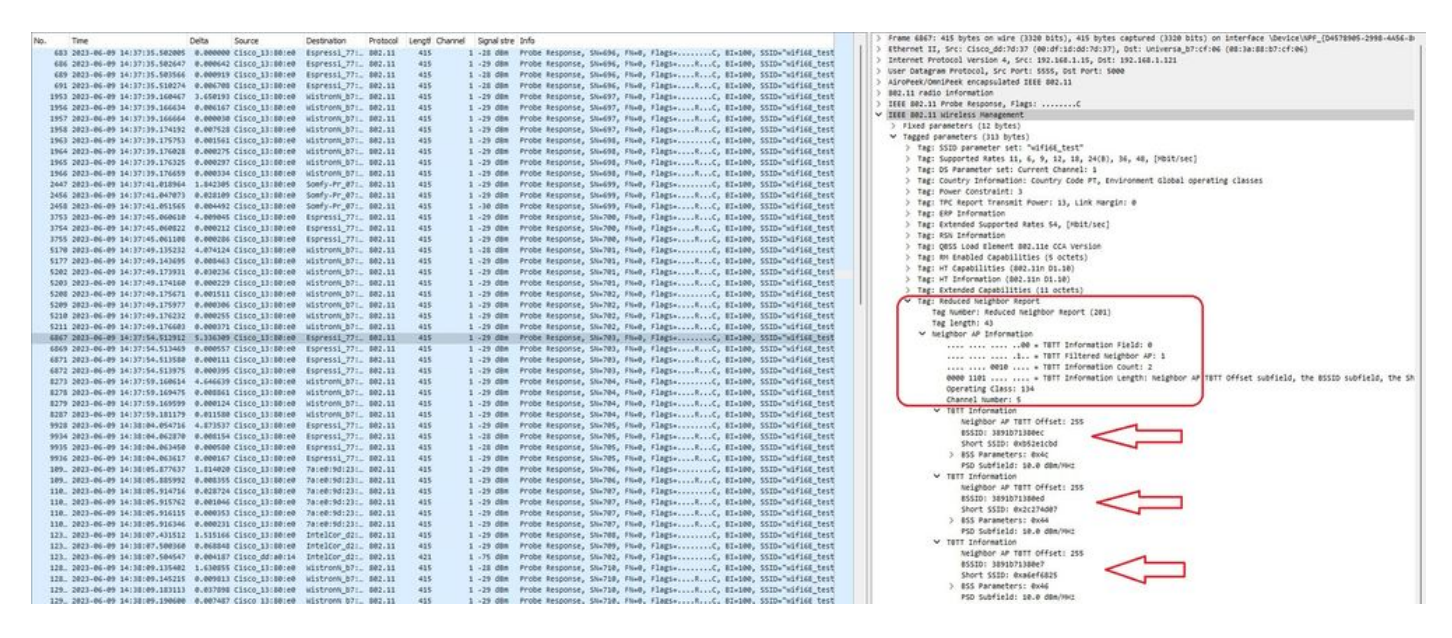

È possibile vedere il RNR che riporta lo stesso SSID sul canale 5 da 6 GHz e su altri 2 BSSID.

Questo è per lo stesso SSID, ma la risposta della sonda sui 5 GHz:

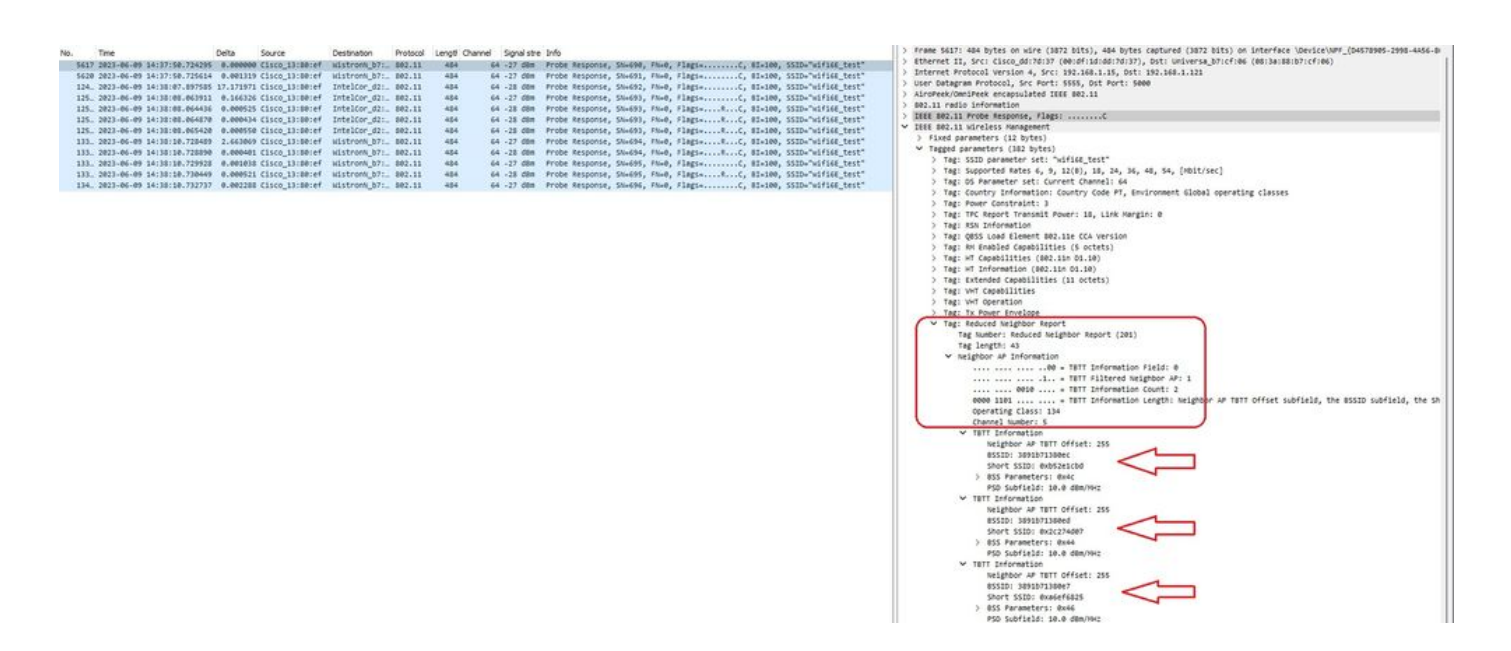

## In banda

Il rilevamento in-band viene utilizzato per la comunicazione tra dispositivi a 6 GHz e sono disponibili tre metodi per il rilevamento in-band:

- I frame Fast Initial Link Setup (FILS) e Unsolicited Probe Response (UPR) sono due metodi passivi di rilevamento in-band. È FILS o UPR e non entrambi. 6 GHz Discovery Frame sono necessari solo se 6 GHz è l'unica radio operativa.
- PSC (Preferred Scanning Channels) è un metodo attivo di rilevamento in banda. I client wireless eseguono il probe solo dei canali PSC; esegue la scansione di quelli non PSC se rileva un RNR.

Tenere presente che si tratta di metodi di rilevamento in banda, il che significa che questo vale solo per i client Wi-Fi 6E che si connettono a reti wireless sulla banda a 6 GHz.

## FILE

FILS fa parte dello standard IEEE 802.11ai e risolve i miglioramenti apportati in Network and BSS Discovery, Authentication and Association, DHCP and IP address setup.

FILS utilizza i "frame di annuncio di individuazione" che sono essenzialmente frame di beacon condensati. Solo le informazioni cruciali vengono inviate in un frame FILS: SSID breve, BSSID e canale, in modo che l'access point possa decidere quale access point connettere.

Se il FILS è configurato, l'access point a 6 GHz invia un frame di rilevamento dell'annuncio circa ogni 20 millisecondi, riducendo il tempo di trasmissione e il sovraccarico delle richieste di sonda.

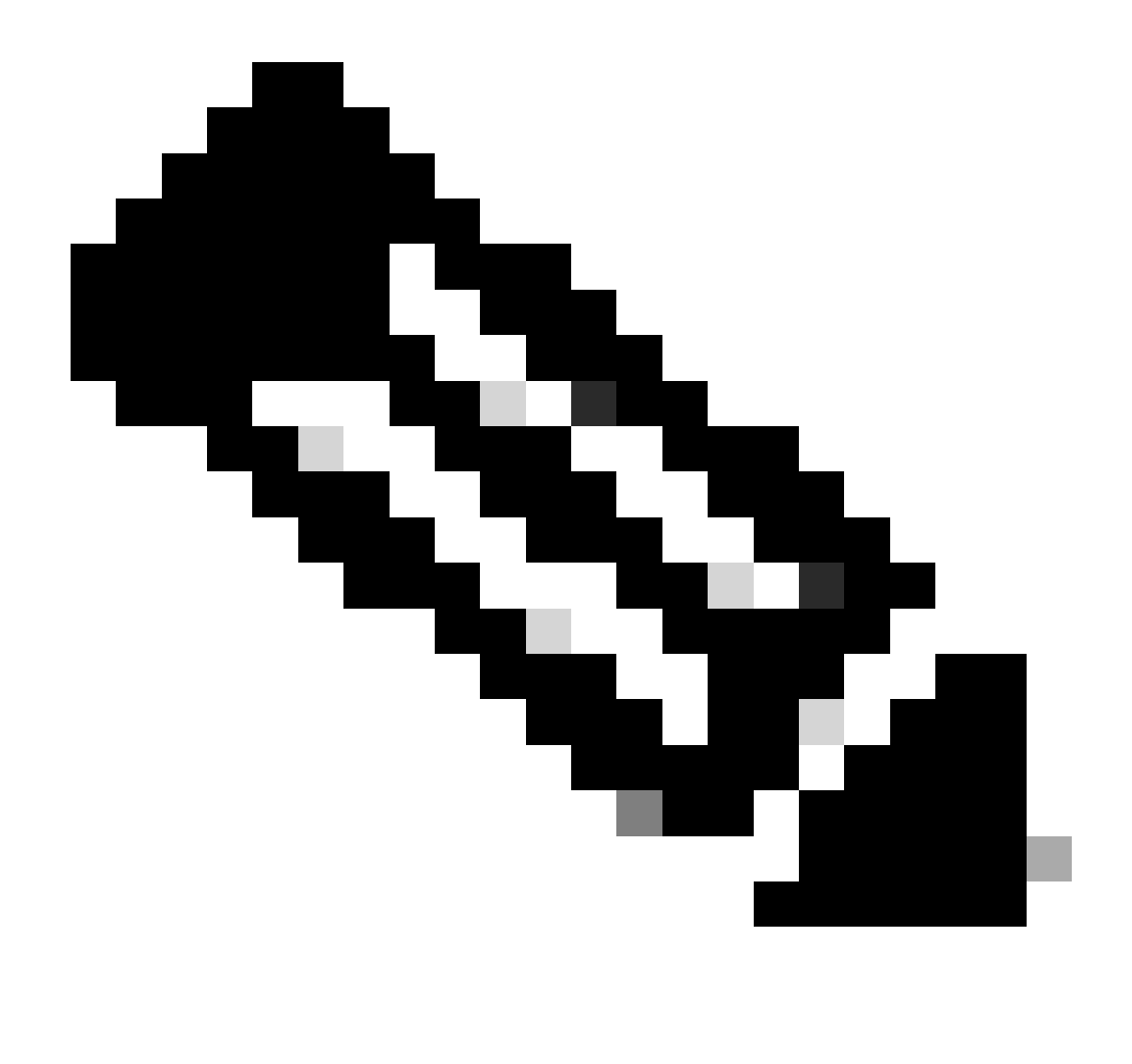

Nota: i frame di rilevamento a 6 GHz sono necessari solo se la radio a 6 GHz è l'unica ad essere operativa. Quando altre radio (2,4/5 GHz) sono operative, i client rilevano la presenza di 6 GHz da RNR IE.

Configurazione dei frame di rilevamento FILS nel profilo RF (GUI)

- 1 Scegliere Configurazione > Tag e profili > RF/Radio.
- 2 Nella scheda RF, fare clic su Add. Viene visualizzata la pagina Aggiungi profilo RF.
- 3. Scegliere la scheda 802.11ax.
- 4 Nella sezione 6 GHz Discovery Frames, fare clic sull'opzione FILS Discovery.

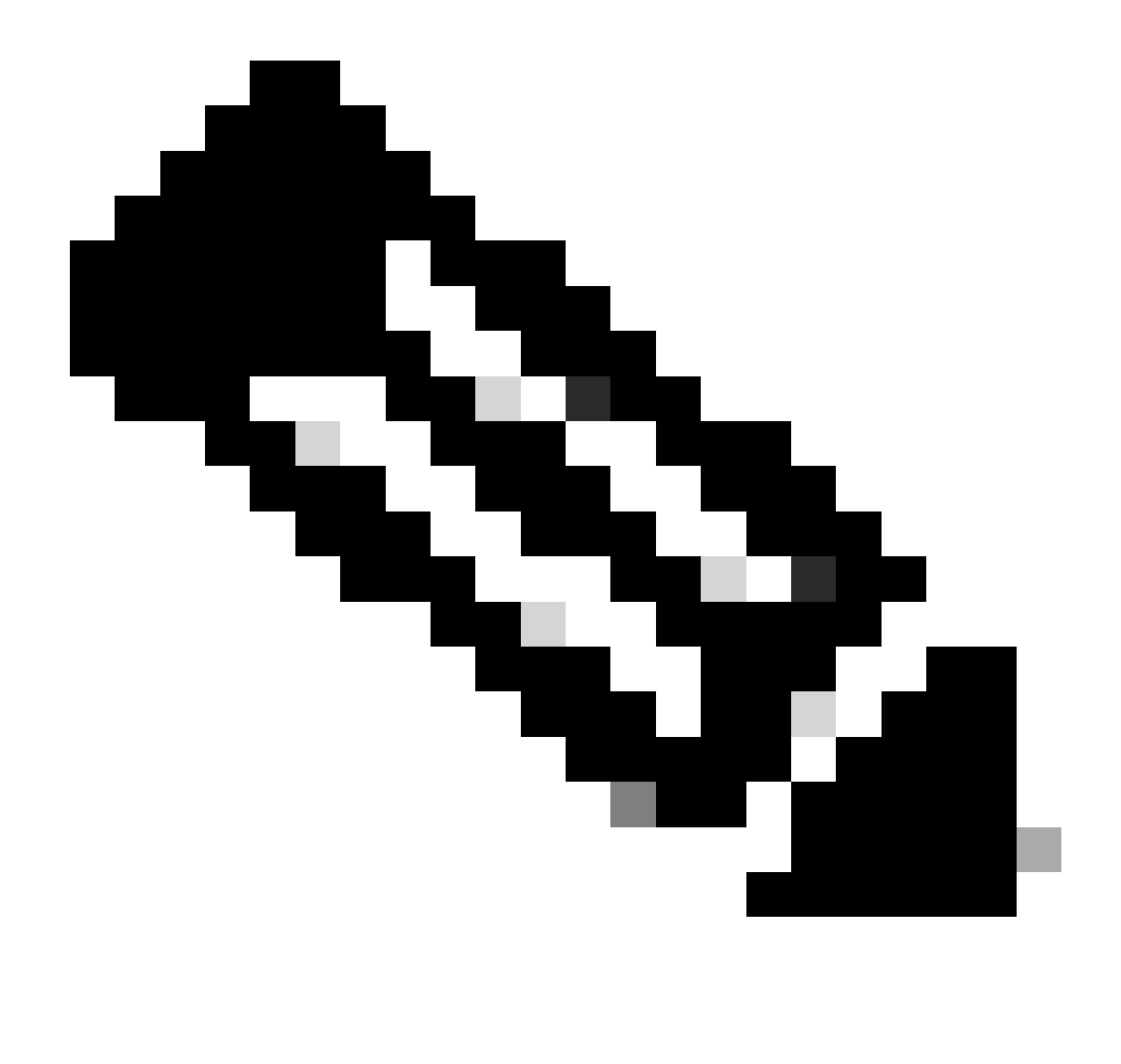

Nota: per impedire la trasmissione dei frame di rilevamento FILS quando i frame di rilevamento sono impostati su Nessuno nel profilo RF, accertarsi di disabilitare i frame di rilevamento FILS commutando le bande a 5 GHz o a 2,4 GHz nell'access point o selezionando l'opzione Risposta sonda di trasmissione.

5 - Fare clic su Apply to Device (Applica al dispositivo).

| Salardi Murra Barra     | Config | aration • | > Tags & Profiles * > RF/Radio |         | Edit RF Profile                           |                                                      |  |  |  |  |  |
|-------------------------|--------|-----------|--------------------------------|---------|-------------------------------------------|------------------------------------------------------|--|--|--|--|--|
| Community of the family | RF     | Radio     |                                |         | General 802.11 RRM Advanced               | 802.11ax                                             |  |  |  |  |  |
| Dashboard<br>Monitoring |        | Add       | X Delete                       |         | 6 GHz Discovery Frames (1)                | None     Broadcass Probe Response     FILS Discovery |  |  |  |  |  |
|                         |        | State     | Y RF Profée Name               | T Band  | Resident Debe Research Internal (mean)    |                                                      |  |  |  |  |  |
| Configuration >         | 0      | 0         | default-rf-profile-6ghz        | 6 GHz   | Broadcast Prode Response Interval (Insec) | 20                                                   |  |  |  |  |  |
| Administration          | 0      | 0         | Low_Client_Density_rf_5gh      | 5 GHz   | Multi BSSID Profile                       | MBSSiDprofile_test •                                 |  |  |  |  |  |
|                         | 0      | 0         | High_Client_Density_rf_5gh     | 5 GHz   | Spotial Deuse                             |                                                      |  |  |  |  |  |
| Licensing               | 0      | 0         | Low_Client_Density_rf_24gh     | 2.4 GHz | Spanal Neuse                              |                                                      |  |  |  |  |  |
| Proubleshooting         | 0      | 0         | High_Client_Density_rf_24gh    | 2.4 GHz | OBSS PD                                   | DISABLED                                             |  |  |  |  |  |
| noobleshooting          | 0      | 0         | Typical_Client_Density_rf_5gh  | 5 GHz   | Max SDC ODSS DD Max Threshold (dBas)t     |                                                      |  |  |  |  |  |
|                         | 0      | 0         | Typical_Client_Density_rf_24gh | 2.4 GHz | Non-Skg OBSS PD Max Threshold (dbm)       | 20-                                                  |  |  |  |  |  |
|                         | 1.     | 1         | P N 10 ▼                       |         | SRG OBSS PD                               | DISABLED                                             |  |  |  |  |  |
| Welk Me Through 2       |        |           |                                |         | SRG OBSS PD Min Threshold (dBm)*          | -82                                                  |  |  |  |  |  |
|                         |        |           |                                |         | SRG OBSS PD Max Threshold (dBm)*          | -62                                                  |  |  |  |  |  |

Configurazione dei frame di rilevamento FILS nel profilo RF (CLI)

```
Device# configure terminal
Device(config)# ap dot11 6ghz rf-profile rf-profile-name
Device(config-rf-profile)# dot11ax fils-discovery
```

#### Verifica

Per verificare se la configurazione è presente, usare il comando show come mostrato di seguito:

#### <#root>

WLC9800#

show ap rf-profile name default-rf-profile-6ghz detail | b 802.11ax

802.11ax OBSS PD : Disabled Non-SRG OBSS PD Maximum : -62 dBm SRG OBSS PD : Disabled SRG OBSS PD Minimum : -82 dBm SRG OBSS PD Maximum : -62 dBm Broadcast Probe Response : Disabled

FILS Discovery : Enabled

Multi-BSSID Profile Name :

#### MBSSIDprofile\_test

NDP mode : Auto Guard Interval : 800ns PSC Enforcement : Disabled

#### Ecco cosa ci aspettiamo di vedere se riusciamo a catturare il traffico wireless via etere:

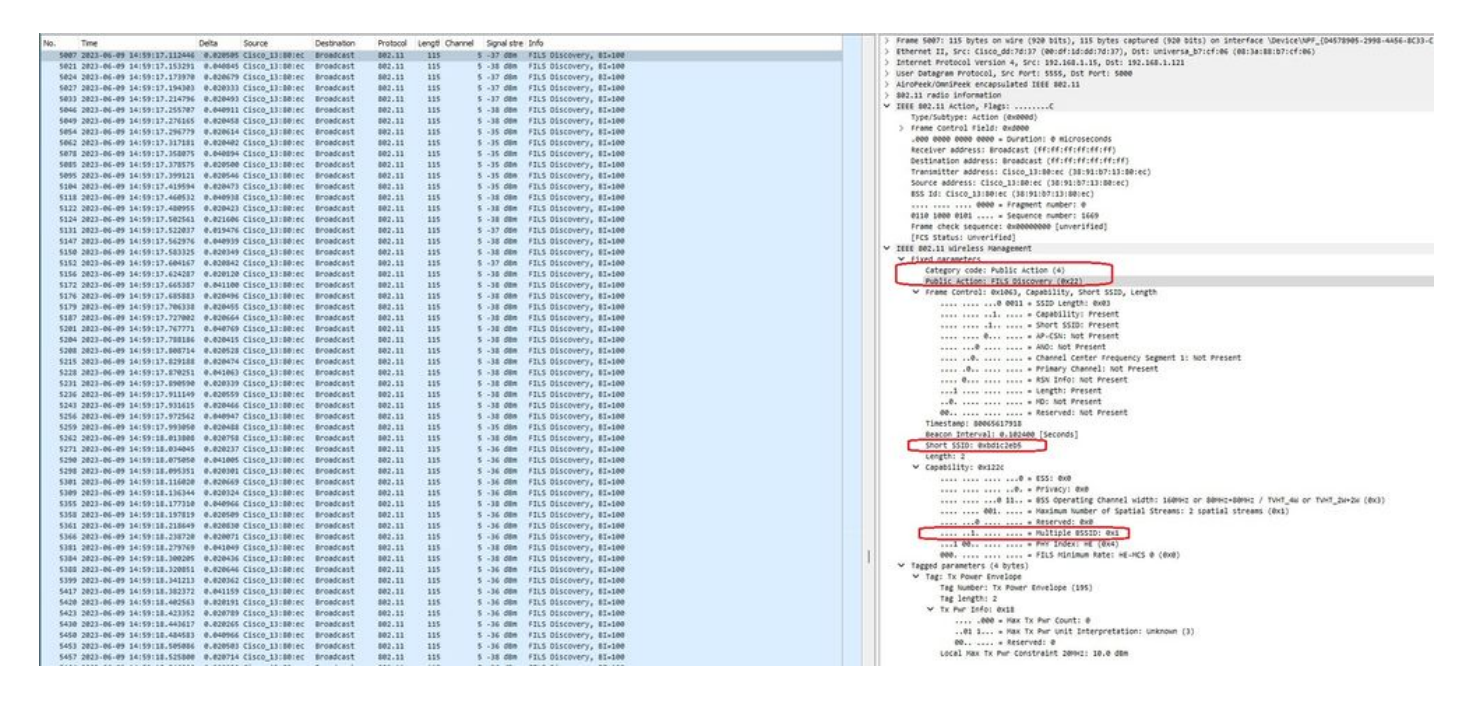

Si può osservare che il delta tra i fotogrammi è la maggior parte delle volte ~20ms, tuttavia a volte si vede ~40ms. Dopo aver controllato la sequenza di fotogrammi, si è concluso che l'access point sniffer non aveva acquisito i fotogrammi FILS in modo sporadico.

## UPR

Un frame di risposta probe non richiesto (UPR) contiene le stesse informazioni inviate in un beacon, ovvero contiene più BSSID e tutte le informazioni necessarie per l'associazione.

Se usato, l'access point da 6 GHz invia un frame di risposta della sonda completo ogni 20 millisecondi, evitando così tempeste di sonda.

In 6GHz sono presenti nuove restrizioni di sonda:

- I client non possono eseguire il probe cieco, ovvero l'indirizzo di destinazione della trasmissione che utilizza SSID con caratteri jolly e BSSID non sono consentiti perché le richieste di probe di trasmissione e le richieste con SSID con caratteri jolly creano un'ondata di probe e influiscono sulle prestazioni;
- I client devono attendere almeno la durata dell'intervallo minimo di ritardo della sonda (~20 msec);
- · Le risposte probe vengono sempre trasmesse.

L'UPR è noto anche come Broadcast Probe Response e nella sezione successiva viene spiegato come abilitarlo.

Configurazione della risposta della sonda di trasmissione nel profilo RF (GUI)

1 - Scegliere Configurazione > Tag e profili > RF/Radio.

2 - Nella scheda RF fare clic su Add. Viene visualizzata la pagina Aggiungi profilo RF.

3. Scegliere la scheda 802.11ax.

4 - Nella sezione 6 GHz Discovery Frames, fare clic sull'opzione Broadcast Probe Response.

Passaggio 5 - Nel campo Intervallo di risposta sonda di trasmissione, immettere l'intervallo di tempo di risposta della sonda di trasmissione in millisecondi (ms). L'intervallo di valori è compreso tra 5 ms e 25 ms. Il valore predefinito è 20 ms.

6 - Fare clic su Apply to Device (Applica al dispositivo).

| O. Sasarth Marris Itania | Config | uration * | > Tags & Profiles * > RF/Radio |         | Edit RF Profile *                         |                                                      |   |  |  |  |  |
|--------------------------|--------|-----------|--------------------------------|---------|-------------------------------------------|------------------------------------------------------|---|--|--|--|--|
|                          | RF     | Radio     |                                |         | General 802.1.1 RRM Advanced              |                                                      |   |  |  |  |  |
| Dashboard     Monitoring |        |           | × Delete                       |         | 6 GHz Discovery Frames 🛈                  | None     Broadcast Probe Response     FILS Discovery | ] |  |  |  |  |
|                          |        | State     | T RF Profile Name              | ▼ Band  | Broadcast Deales Berganza Istanal (maailt |                                                      |   |  |  |  |  |
| S Configuration >        | 0      | 0         | default-rf-profile-6ghz        | 6 GHz   | Broadcast Probe Response Interval (msec)* | 20                                                   |   |  |  |  |  |
| Administration           | 0      | 0         | Low_Client_Density_rf_5gh      | 5 GHz   | Multi BSSID Profile                       | MBSSIDprofile_test •                                 |   |  |  |  |  |
| ~                        | 0      | 0         | High_Client_Dansity_rf_5gh     | 5 GHz   | Snatial Darree                            |                                                      |   |  |  |  |  |
| C Licensing              | 0      | 0         | Low_Client_Density_rf_24gh     | 2.4 GHz | Spauer Neuse                              |                                                      |   |  |  |  |  |
| A Transhachanting        | 0      | 0         | High_Client_Density_rf_24gh    | 2.4 GHz | OBSS PD                                   | DISABLED                                             |   |  |  |  |  |
| * Houseshooting          | 0      | 0         | Typical_Client_Density_rf_5gh  | 5 GHz   | Nex SDD ODCC DD May Threshold (4Dea)s     |                                                      |   |  |  |  |  |
|                          | 0      | 0         | Typical_Client_Density_rf_24gh | 2.4 GHz | Non-Skg ObSS PD Max (meshold (dbm)        | -62                                                  |   |  |  |  |  |
|                          |        | 1         | i ii 10 ▼                      |         | SRG OBSS PD                               | DISABLED                                             |   |  |  |  |  |
| Walk Me Through 2        |        |           |                                |         | SRG OBSS PD Min Threshold (dBm)*          | -82                                                  |   |  |  |  |  |
|                          |        |           |                                |         | SRG OBSS PD Max Threshold (dBm)*          | -62                                                  |   |  |  |  |  |

Configurazione della risposta del probe di trasmissione nel profilo RF (CLI)

```
Device# configure terminal
Device(config)# ap dot11 6ghz rf-profile rf-profile-name
Device(config-rf-profile)# dot11ax bcast-probe-response
Device(config-rf-profile)# dot11ax bcast-probe-response time-interval 20
```

Verifica

Per verificare se la configurazione è presente, usare il comando show come mostrato di seguito:

<#root>

WLC9800#

show ap rf-profile name default-rf-profile-6ghz detail | b 802.11ax

802.11ax OBSS PD : Disabled Non-SRG OBSS PD Maximum : -62 dBm SRG OBSS PD : Disabled SRG OBSS PD Minimum : -82 dBm SRG OBSS PD Maximum : -62 dBm

Broadcast Probe Response : Enabled

FILS Discovery : Disabled Multi-BSSID Profile Name :

MBSSIDprofile\_test

NDP mode : Auto Guard Interval : 800ns PSC Enforcement : Disabled

Quando si usa l'UPR (Broadcast Probe Response), questo è il modo in cui appare nell'aria:

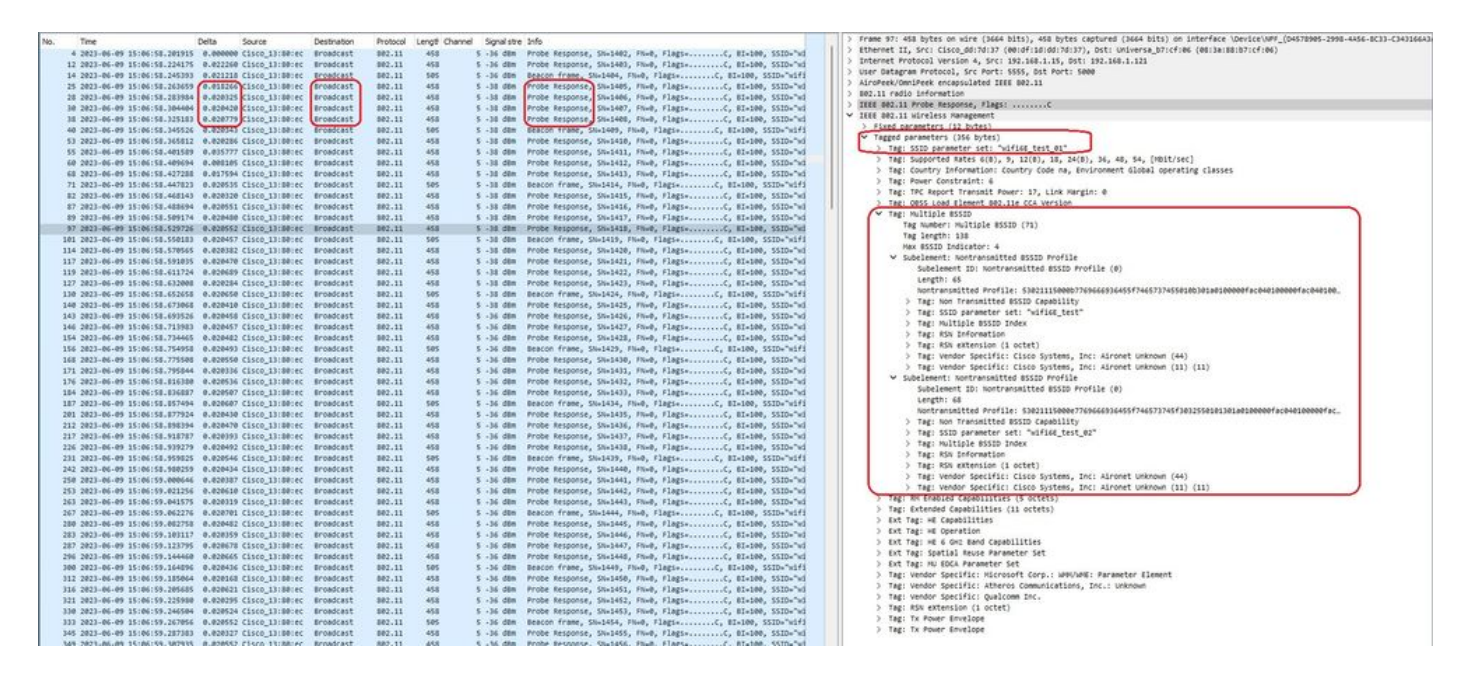

#### PSC

Il terzo metodo di rilevamento in Wi-Fi 6E, attivo, è PSC (Preferred Channel Scanning). Questo è in realtà l'unico metodo con cui i dispositivi client Wi-Fi 6E possono inviare richieste di sonda.

Con 1200 MHz di spettro e 59 nuovi canali da 20 MHz, una stazione con un tempo di permanenza di 100 ms per canale richiederebbe quasi 6 secondi per completare una scansione passiva dell'intera banda.

Con il PSC, i dispositivi client sono limitati a inviare richieste di sonda su un canale a 20 MHz su quattro. Poiché i PSC sono distanziati tra loro di 80 MHz, un client deve eseguire la scansione solo di 15 canali anziché di 59.

L'elenco completo dei canali PSC a 6 GHz è 5, 21, 37, 53, 69, 85, 101, 117, 133, 149, 165, 181, 197, 213 e 229.

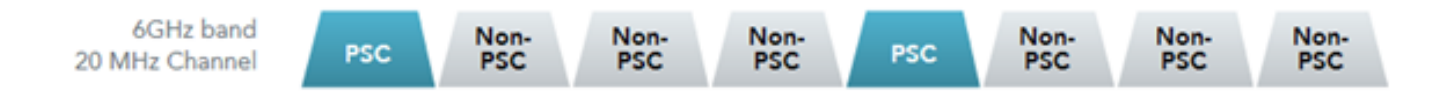

Canali PSC

Configurazione dei canali di scansione preferiti nella GUI (RF Profile)

- 1 Scegliere Configurazione > Tag e profili > RF/Radio.
- 2 Nella scheda RF, fare clic su Add. Viene visualizzata la pagina Aggiungi profilo RF.
- 3. Scegliere la scheda RRM.

Passaggio 4 - Scegliere la scheda DCA.

5 - Nella sezione Assegnazione canali dinamici, selezionare i canali richiesti nella sezione Canali DCA.

Passaggio 6 - Nel campo Applicazione PSC, fare clic sul pulsante Attiva/disattiva per attivare l'applicazione del canale di scansione preferito per DCA.

7 - Fare clic su Apply to Device (Applica al dispositivo).

| ch Maru Itama                                                                                                    | Configuration * | > Tags & Profiles * > RF/Radio |         | Edit RF Profile                  |                                                                                                    |  |  |  |  |
|----------------------------------------------------------------------------------------------------|-----------------|--------------------------------|---------|----------------------------------|----------------------------------------------------------------------------------------------------|--|--|--|--|
|                                                                                                    | RF Radio        |                                |         | General 802.11 RRM               | Advanced 802.11ax                                                                                                    |  |  |  |  |
| itoring                                                                                                    | + Add           | × Delete                       |         | General Coverage TPC             | DCA                                                                                                    |  |  |  |  |
|                                                                                                    | State           | T RF Profile Name              | T Band  | Dynamic Channel Assignment       |                                                                                                    |  |  |  |  |
| guration                                                                                                    | 0 0             | default-rf-profile-6ghz        | 6 GHz   | Avoid AP Foreign AP Interference | 0                                                                                                    |  |  |  |  |
| inistration >                                                                                                    | 0 0             | Low_Client_Density_rf_5gh      | 5 GHz   | Chancel Width                    | O 20 MHz O 40 MHz O 80 MHz O 160 MHz                                                                                                    |  |  |  |  |
| and the second second se | 0 0             | High_Client_Density_rf_5gh     | 5 GHz   | 0.51.057.057.057.057.077.0       | <ul> <li>Best (DBS)</li> </ul>                                                                                                    |  |  |  |  |
| nsing                                                                                                    | 0 0             | Low_Client_Density_rf_24gh     | 2.4 GHz | DBS Channel Width                | Min 20 MHz                                                                                                    |  |  |  |  |
| bleshooting                                                                                                    | 0 0             | High_Client_Density_rf_24gh    | 2.4 GHz |                                  | 0. 0. 0. 0. 0.                                                                                                    |  |  |  |  |
|                                                                                                    | 0 0             | Typical_Client_Density_rf_5gh  | 5 GHz   | DCA Channels                     |                                                                                                    |  |  |  |  |
|                                                                                                    | 0 0             | Typical_Client_Density_rf_24gh | 2,4 GHz |                                  | 249 253 257 261 265 269<br>273 277 281 285 289 293                                                                                                    |  |  |  |  |
|                                                                                                    |                 |                                |         |                                  | 97         101         105         109         113         117           9121         9125         9129         9133         9137         9141                                                                                                    |  |  |  |  |
| We Through 1                                                                                                    |                 |                                |         |                                  | 145         149         153         157         1161         1165           0169         173         0177         0181         0185         0189           0193         0197         0201         0205         0209         0213           0217         0221         0225         0229         0233 |  |  |  |  |
|                                                                                                    |                 |                                |         | PSC Enforcement                  | ENABLE                                                                                                    |  |  |  |  |
|                                                                                                    |                 |                                |         | 200 0000000000                   | 5.21.37.53.69.85.101.117.133.149.165.181.197.213.229                                                                                                    |  |  |  |  |

Configurazione dei canali di scansione preferiti nel profilo RF (CLI)

```
Device# configure terminal
Device(config)# ap dot11 6ghz rf-profile rf-profile-name
Device(config-rf-profile)# channel psc
```

Verifica

Per verificare se la configurazione è presente, usare il comando mostrato di seguito:

#### <#root>

WLC9800#

show ap rf-profile name default-rf-profile-6ghz detail | b DCA

DCA Channel List : 1,5,9,13,17,21,25,29,33,37,41,45,49,53,57,61,65,69,73,77,81,85,89,93,97,101,105,109, Unused Channel List :

PSC Channel List : 5,21,37,53,69,85,101,117,133,149,165,181,197,213,229

DCA Bandwidth : best DBS Min Channel Width : 20 MHz DBS Max Channel Width : MAX ALLOWED DCA Foreign AP Contribution : Enabled [...] PSC Enforcement : Enabled

Qui possiamo osservare i client Wi-Fi 6E che inviano richieste di sonda sul canale PSC 5:

#### NetGear A8000

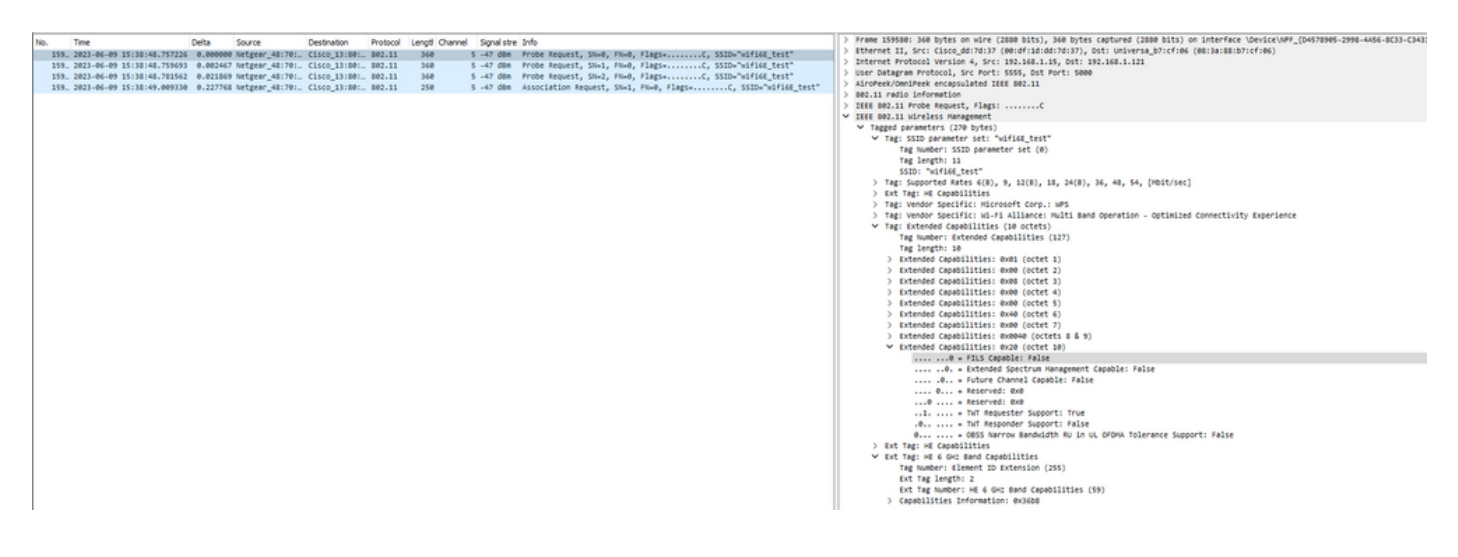

#### Pixel 6a

| No. | Time                          | Delta      | Source              | Destination | Protocol | Lengt Change | A Social st  | e Info         |                  |              |                   | >          | Frame 165651: 350 bytes on wire (2000 bits), 350 bytes captured (2000 bits) on interface \Device\NFF_(D4578905-2998-4456-8C33-C341                                                                                                    |
|-----|-------------------------------|------------|---------------------|-------------|----------|--------------|--------------|----------------|------------------|--------------|-------------------|------------|----------------------------------------------------------------------------------------------------|
| 12  | 6 2023-06-09 16-09-25 548710  | 11.11482   | 1 heteear 41:70:95  | Broadcast   | 882.11   | 166          | 5 .44 /00    | Probe Dequest  | Shatten Ehun     | Elatia       | "https://www.     | >)         | Ethernet II, Src: Cisco_dd:7d:37 (00:df:1d:dd:7d:37), Dst: Universa_b7:cf:06 (00:3a:88:b7:cf:06)                                                                                                    |
| 12  | 6. 2023-06-09 16:09:25.54966  | 0.00095    | 6 Netgear 48:70:95  | Broadcast   | 802.11   | 166          | 5 .44 dbm    | Probe Request. | SN+1561, FN+0.   | flags        | SID+"blizzerd"    |            | Internet Protocol Version 4, Src: 192.168.1.15, Ost: 192.168.1.121                                                                                                    |
| 12  | 6. 2023-06-09 16:09:25.55044  | 0.00072    | 3 Netgear 48:70:95  | Broadcast   | 802.11   | 166          | 5 .44 dbs    | Probe Request. | SN+1562, FN+0.   | Flags        | SID+"blizzard"    | >          | User Datagram Protocol, Src Port: 5555, Dst Port: 5000                                                                                                    |
| 12  | 6 2023-06-09 16:09:25.55132   | 0.00007    | 1 Netgear 41:70:95  | Broadcast   | 882.11   | 166          | 5 -44 dim    | Probe Request. | SN-1563, FN-8.   | Flart,       | SID-"blizzard"    | >          | AiroPeek/OmniPeek encapsulated IEEE 802.11                                                                                                    |
| 12  | 6 2023-06-09 16-09:30.17634   | 4.62582    | 1 TotalCor 98:58:6f | Broadcast   | 882.11   | 168          | 5 .44 dbm    | Probe Request. | SN-1001, EN-0.   | Flatta       | Stb-Wildcard (8   | >          | 802.11 radio information                                                                                                    |
| 12  | 6 2023-06-09 16-09-10-17057   | 0.00222    | 2 TotalCor 98-58-6f | Broadcast   | 882.11   | 168          | 5 .40 /00    | Prohe Request. | SN+1002, EN+0.   | Elatia       | STD-Wildcard (8   | $ \rangle$ | IEEE 802.11 Probe Request, Flags:C                                                                                                    |
| 17  | 7 2023-06-09 16:00:12 02383   | 3 74576    | A TotalCon Stitting | Broadcast   | 882.11   | 168          | 5 . 51 /54   | Probe Request, | Sh-1100 FN-0     | flags. C 1   | STD-Wildcard (8   | × 1        | IEEE 802.11 Wireless Hanagement                                                                                                    |
|     | 7 2023-04-09 14:00:32 0254    | 0.00171    | a Tatalfor Stiffing | Broadcast   | 887.11   | 168          | 5 .53 das    | Broke Request, | Sh-1101 FR-0     | flatte C 1   | STD-Wildcard (8   |            | <ul> <li>Tagged parameters (260 bytes)</li> </ul>                                                                                                    |
|     | 7 1012-06-09 16:09:34 10000   | 1 36463    | 1 Tetalfor Stiffing | Broadcast   | 887.11   | 168          | 5 -47 484    | Brobe Request  | SN-1300 EN-0     | flatta ( )   | STD-Wildcard /8   |            | Tag: SSID parameter set: "wifi66_test"                                                                                                    |
|     | - 1013-00-05 10-07-19-125000  | 61 00000   | Linkerse di biolo   | Beneficial  |          | 100          | 5 . 45 . 48. | Broke Request, | 5-1604 50-0      | flags. 6 f   | GID-Thlinsord     |            | Tag Number: SSID parameter set (0)                                                                                                    |
| 4.7 | 5. 2023-00-07 10-10-23-52231  | 94-49449   | A Netgeer_Net/0195  | Broducest   | 002.34   | 100          | 5 145 088    | Prove Request, | States, rane,    | flam.        | CID. Thissand     |            | Tag length: 11                                                                                                    |
|     | 5. 2023 00-07 10-10-23-52200  | 0.00010    | s Netgeer_46.70.95  | Broadcast   | 002.33   | 100          | 5 145 088    | Prove Request, | Staters, rand,   | flags. C i   | Sabe Daacard      |            | SSID: "wifi64_test"                                                                                                    |
| 13  | 5. 2023-06-09 16:10:25.52372  | 0.00092    | 2 Netgear_40:70:95  | Broadcast   | 002.11   | 166          | 5 -45 GER    | Probe Request, | 54×1696, FRed,   | P10g3+       | SiDe Olizzard     |            | > Tar: Supported Rates 6(8), 9, 12(8), 18, 24(8), 36, 48, 54, [Hbit/sec]                                                                                                    |
| 12  | 5. 2023-06-09 16:10:25.52535  | 0.00163    | 3 Netgear_40:70:95  | Broadcast   | 002.11   | 166          | 5 -45 088    | Probe Request, | 54x1697, FRed,   | F10g3+       | Sibe Bliriard     |            | Tag: Extended Supported Rates SAE Hash to Element Only, [Mbit/sec]                                                                                                    |
| 14  | 4_ 2023-00-09 10:11:25.5011/  | 60.03581   | s Netgear_40:70:95  | Broadcast   | 002.11   | 166          | 5 -45 088    | Probe Request, | 5%+1828, FRe0,   | Plags+       | 510+ 011228-0     |            | Tax humber: Extended Supported Bates (58)                                                                                                    |
| 14  | 4_ 2023-06-09 16:11:25.56207  | 0.00090    | 5 Netgear_48170195  | Broadcast   | 802.11   | 166          | 5 -45 dee    | Probe Request, | 5%=1829, PN=0,   | F14g3+C, 1   | SID+"011228/"0"   |            | Tap length: 1                                                                                                    |
| 14  | 4_ 2023-06-09 16:11:25.56289  | 0.00031    | 3 Netgear_48:70:95  | Broadcast   | 882.11   | 166          | 5 -45 den    | Probe Request, | 5%=1830, FN=0,   | Flags=C, 1   | SID+"D11228rd"    |            | Extended Supported Rater: SAE work to Element (oly (AvRb)                                                                                                    |
| 14  | 4_ 2023-06-09 16:11:25.56370  | 0.00001    | 6 Netgear_48:70:95  | Broadcast   | 882.11   | 166          | 5 -45 d8m    | Probe Request, | SN=1831, FN=0,   | Flags=C, 1   | SID+"blizzard"    |            | <ul> <li>The following approves matching in a many to statement only (entry)</li> <li>The following discrete (14 or blacks)</li> </ul>                                                                                                    |
| 14  | 9. 2023-06-09 16:11:56.06331  | : 30.49960 | 4 IntelCor_98:58:0f | Broadcast   | 002.11   | 168          | 5 -54 d8m    | Probe Request, | 5%+1254, FN+0,   | FlagisC, 1   | SID+Wildcard (8   |            | > registered opportunities (in outers)                                                                                                    |
| 14  | 9. 2023-06-09 16:11:56.06570  | 0.00235    | 0 IntelCor_98:58:0f | Broadcast   | 002.11   | 168          | 5 -56 dbm    | Probe Request, | SN+1255, FN+0,   | #lags=C, 5   | SID+Wildcard (8   |            | > Tag: Intervorking                                                                                                    |
| 15  | 1. 2023-06-09 16:12:07.17617  | 11.11046   | 9 IntelCor_98:58:0f | Broadcast   | 802.11   | 168          | 5 -47 dbm    | Probe Request, | SN=1316, FN=0,   | #lags=C, 1   | SID+Hildcard (8   |            | Ext Tag: FILS Request Parameters: Undecoded                                                                                                    |
| 15  | 1. 2023-06-09 16:12:07.17849  | 0.00232    | 3 IntelCor_98:58:0f | Broadcast   | 802.11   | 168          | 5 -50 d8m    | Probe Request, | SN-1317, FN-0,   | Flags        | SID-Wildcard (8   |            | Tag Number: Element ID Extension (255)                                                                                                    |
| 15  | 2. 2023-06-09 16:12:15.96879  | 8.79829    | 8 IntelCor_98:58:0f | Broadcast   | 802.11   | 168          | 5 -52 d8m    | Probe Request, | SN=1380, FN=0,   | Flags        | SID-Wildcard (8   |            | Ext Tag length: 2                                                                                                    |
| 15  | 2. 2023-06-09 16:12:15.97102  | 0.00223    | 4 IntelCor_98:58:0f | Broadcast   | 802.11   | 168          | 5 -54 d8m    | Probe Request, | SN=1301, FN=0,   | Flags+C, 1   | SID+Wildcard (8   |            | Ext Tag Number: FILS Request Parameters (2)                                                                                                    |
| 15  | 1. 2023-06-09 16:12:23.50624  | 7,53521    | 7 IntelCor 98:58:0f | Broadcast   | 002.11   | 168          | 5 -40 dbm    | Probe Request. | 5N+1452, FN+0.   | Flags        | SID+Wildcard (8   |            | Ext Tag Data: 00ff                                                                                                    |
| 15  | 1 2023-04-09 16:12:23.50848   | 0.00223    | a Totelcor asissiof | Broadcast   | 882.11   | 168          | 5 .50 dbs    | Prohe Bequest. | Stu1451, EXc0.   | flats        | STD-wildcard (8   |            | > [Expert Info (Note/Undecoded): Dissector for 802.11 Extension Tag (FILS Request Parameters) code not implemented, Contac                                                                                                    |
| 16  | 4 1011-04-00 14-11-16 E0485   | 1 00437    | i Natasar di Thini  | Broadcast   | 883.11   | 166          | E            | Broke Request  | EN-1861 EN-8     | flatta C 1   | fith-"hlittand"   |            | > Ext Tag: HE Capabilities                                                                                                    |
| 15  | A 1011.06.00 16-11-16 EACTI   | 0.00005    | a hatman da ta ta   | Broadcast   | 882.11   | 166          | 5 .44 /88    | Brobe Request, | SN-1963 EN-8     | flatte ( )   | STD-"blittand"    |            | ✓ Ext Tag: HE 6 GHZ Band Capabilities                                                                                                    |
| 16  | 4 1011.06.09 16-11-15 CALAD   | 0.00070    | hatman 41-70-95     | Broadcast   | 002.11   | 166          | 5 .45 /84    | Proba Request  | SN-1964 EN-8     | Elasta C 1   | STD-"hlittand"    |            | Tag Number: Element ID Extension (255)                                                                                                    |
| 4.9 | - 2023-00-07 10:12:23.50047   | 0.00078    | s Netgeer_46170195  | Broadcast   | 002.33   | 100          | 5 145 088    | Prove Request, | Stallyon, Frank, | Class. C.    | Sabe Daactero     |            | Ext Tag length: 2                                                                                                    |
| 1.9 | - 2023-00-07 10-12-25-50752   | 0.00002    | e netgear_4stretys  | Brobucast   | 002.11   | 100          | 5 -45 088    | Prove Request, | 31113909, 71100, | Parganette a | SIDe Officiero    |            | Ext Tag Number: HE 6 GHz Band Capabilities (59)                                                                                                    |
| 15  | 4_ 2023-06-09 16:12:26.6180/7 | 1.110/5    | 4 IntelCor_98:58:07 | Broadcast   | 002.11   | 168          | 5 -52 dem    | Probe Request, | 55x1524, Fixed,  | F10g3+       | SID+Hildcard (8   |            | <ul> <li>Capabilities Information: 8x86be</li> </ul>                                                                                                    |
| 15  | 4_ 2023-06-09 16:12:26.61962  | 0.00154    | 7 IntelCor_98:58:01 | producast   | 002.11   | 160          | 5 -54 dbr    | Probe Request, | 50+1525, FRe0,   | #10g5#C, 5   | SID+H110CArd (8   |            | 110 - Hintman HPGL Start Souring: 8 uS (0x5)                                                                                                    |
| 15  | 5. 2023-06-09 16:12:29.70062  | 3.00900    | 0 IntelCor_9815810f | Broadcast   | 802.11   | 168          | 5 -46 dbm    | Probe Request, | 5%+1586, PN+0,   | #14g5+C, 5   | ISID+W110card (8  |            | 11 1 a Maximum A.MPGL Length Evyconnt: 1 045 575 (0v7)                                                                                                    |
| 15  | 5_ 2023-06-09 16:12:29.71597  | 0.00734    | s Intelcor_98:58:04 | Broadcast   | 882.11   | 168          | 5 -49 den    | Probe Request, | 5%+1587, FN+0,   | Flags=C, 1   | SID+H11dcard (8   |            | 10 $-$ maximum service another 13 464 (4x2)                                                                                                    |
| 19  | 6. 2023-06-09 16:12:32.99478- | 3.27881    | 3 IntelCor_98:58:0f | Broadcast   | 882.11   | 168          | 5 -51 d8m    | Probe Request, | SN=1652, FN=0,   | Flags=C, 1   | SID+Wildcard (8   |            | A construction of the second state of the second state of the seco |
| 19  | 6. 2023-06-09 16:12:32.99715  | 0.00237    | 2 IntelCor_98:58:0f | Broadcast   | 882.11   | 168          | 5 -54 dem    | Probe Request, | SN=1653, FN=0,   | Flags=C, 1   | iSID+Hildcard (8  |            | the second second                                                                                                    |
| 15  | 7. 2023-06-09 16:12:37.06316  | 4.06688    | 6 IntelCor_98:58:0f | Broadcast   | 002.11   | 168          | 5 -46 dbm    | Probe Request, | 5%+1694, FN+0,   | Flags+C, 5   | SID+Wildcard (8   |            | the late the seven percent percent of the seven (exp)                                                                                                    |
| 16  | 3. 2023-06-09 16:13:19.73442  | 42.67126   | 6 82:e0:e2:d5:82:ee | Broadcast   | 802.11   | 132          | 5 -39 dbm    | Probe Request, | SN+494, FN+0,    | #lags=C, 55  | ID+"wifi66_test   |            | e = KD Kesponder: Not supported                                                                                                    |
| 16  | 4. 2023-06-09 16:13:25.523210 | 5,78878    | 2 Netgear_48:70:95  | Broadcast   | 802.11   | 166          | 5 -45 dbm    | Probe Request, | SN=2096, FN=0,   | #1ags=       | SID="blizzard"    |            | e + Rx Antenna Pattern Consistency: Not supported                                                                                                    |
| 16  | 4., 2023-06-09 16:13:25.52390 | 0.00077    | 2 Netgear_48:70:95  | Broadcast   | 802.11   | 166          | 5 -45 d8m    | Probe Request, | SN=2097, FN=0,   | Flags        | SID="blizzard"    |            | e = Tx Antenna Pattern Consistency: Not supported                                                                                                    |
| 16  | 4. 2023-06-09 16:13:25.524990 | 0.00101    | 6 Netgear_48:70:95  | Broadcast   | 802.11   | 166          | 5 -45 d8m    | Probe Request, | SN=2098, FN=0,   | Flags        | SID+"blizzard"    |            | 00 Reserved: 0x0                                                                                                    |
| 16  | 4. 2023-06-09 16:13:25.52616  | 0.00116    | 9 Netgear 48:70:95  | Broadcast   | 802.11   | 166          | 5 -45 d8m    | Probe Request, | SN+2099, FN+0,   | Flagis       | SID+"blizzard"    |            | ✓ Ext Tag: Short SSID                                                                                                    |
| 16  | 5. 2023-06-09 16:13:32.55726  | 7,03109    | S Google 72:58:66   | Broadcast   | 802.11   | 150          | 5 -38 dbm    | Probe Request. | SN+13, FN+0, F   | lags+        | Dy"wifile test"   |            | Tag Number: Element ID Extension (255)                                                                                                    |
| 18  | 1. 2023-06-09 16:13:52.47023  | 19,91296   | 5 Google 72:58:66   | Broadcast   | 802.11   | 135          | 5 -45 dbm    | Probe Request. | SN+286, FN+8,    | FlagsC. St   | ID+"wifiet test   |            | Ext Tag length: 4                                                                                                    |
| 2.8 | 7. 2023-06-09 16:14:05 06739  | 12.59716   | 7 IntelCor 98:58:04 | Broadcast   | 882.13   | 168          | 5 .50 das    | Probe Request  | SN+1749, FN-8    | Flags        | SIDweildcard (8   |            | Ext Tag Number: Short SSID (S8)                                                                                                    |
| 18  | 7 2023-06-09 16:14:05.06561   | 0.00221    | 8 IntelCor 98:58:0f | Broadcast   | 882.11   | 168          | 5 .51 die    | Probe Request. | 5N=1750, FN=0    | Flagta       | Stb-Wildcard (8   |            | short #SSID: #xbdsc2eb5                                                                                                    |
| 10  | 1 1011.00.00 10.14.10.00001   | 10 40534   | 1 hatsan 41-70-95   | Broadcast   | 002 11   | 166          | 5 .45 484    | Broke Request  | SN-2228 EN-8     | Elasta C 1   | CTD_"hlissand"    |            | > Tag: Vendor Specific: Microsoft Corp.: WPS                                                                                                    |
| 19  | 1 2022 06 00 16-14-26 55550   | 0.00061    | A Hetgeer 41:70:95  | Broadcast   | 882.11   | 166          | 5 .45 dbs    | Probe Request, | SN-2221 SN-0     | Elast. C 1   | STD."hlistand"    |            | > Tag: Vendor Specific: wi-Fi Alliance: P2P                                                                                                    |
| 17  | 1 1013 AC AL 17:14:23.333339  | 0.00001    |                     | Broadcast.  |          | 100          | 7 47 des     | Broke Request, | survey rand,     | flage (      | ren. "hlissad"    |            | > Tag: Vendor Specific: Wi-Fi Alliance: Hotspot 2.0 Indication                                                                                                    |
| 19  | 1. 2023-00-07 16:14:25.55650  | 0.00091    | > Netgear_40170195  | erosocast   | 002.11   | 100          | 5 -45 GBR    | Probe Request, | STREET, FRED,    | *10g3*       | Silve Disciple    |            | > Tat: Vendor Specific: Nicrosoft Corp.: Unknown B                                                                                                    |
| 19  | 1. 2023-06-07 16:14:25.55734  | 0.00003    | o netgear_4s170195  | propocast   | 002.11   | 166          | 5 -45 dbs    | Probe Request, | 578+2253, FN+0,  | #14g5+C, 5   | 510+ 011228/d*    |            | > Tag: Vendor Secific: Broadcom                                                                                                    |
| 19  | 2. 2023-06-09 16:14:26.96771  | 1.41836    | 6 Intelcor_98158104 | propocast   | 002.11   | 166          | 5 -47 dee    | Prope Request, | 570+1817, FN+0,  | *14gs+C, 1   | IZID+HILIDC8/0 (8 |            | > Tag: wender Specific: with alliance: multi mand operation - optimized Connectivity Everience                                                                                                    |
| 19  | 2. 2023-06-09 16:14:26.97027  | 0.00256/   | s Intelcor 98:58:0f | Broadcast   | 802.11   | 168          | 5 -49 d8e    | Probe Request, | 5%+1818, FN+0,   | F18g5=C. 1   | SIDwW11dcard (8   |            | , the trace spectrum and construction of the spectrum of the spectrum of the s |

#### Samsung S23

| No. | Time           |                     | Delta      | Source              | Destination | Protocol | Lengti Channel | Signal stre | Info              |              |          |                                                                                                    | >   | Frame 65924: 164 bytes on wire (1312 bits), 164 bytes captured (1312 bits) on interface \Device\NPF_(D4578985-2998-4456-8C33-C34316 |
|-----|----------------|---------------------|------------|---------------------|-------------|----------|----------------|-------------|-------------------|--------------|----------|----------------------------------------------------------------------------------------------------|-----|----------------------------------------------------------------------------------------------------|
|     | 620 2023-06-   | -09 16:02:25.542609 | 0.000000   | Netgear_48:70:95    | Broadcast   | 802.11   | 166            | 5 -45 dbm   | Probe Request, ST | +622, FN+0,  | Flags+C. | SSID+"blizzard"                                                                                               | ()  | Ethernet II, Src: Cisco_dd:7d:37 (00:df:1d:dd:7d:37), Ost: Universa_b7:cf:06 (00:3a:88:b7:cf:06)                                    |
|     | 621 2023-06-   | -09 16:02:25.543382 | 0.000773   | Netgear_48:70:95    | Broadcast   | 802.11   | 166            | 5 -45 088   | Probe Request, St | +623, FN+0,  | Flags+   | SSID="blizzard"                                                                                               | 12  | Internet Protocol Version 4, Src: 192.168.1.15, Dst: 192.168.1.121                                                                  |
|     | 622 2023-06-   | -09 16:02:25.544166 | 0.000754   | 4 Netgear_48:70:95  | Broadcast   | 802.11   | 166            | 5 -45 d8m   | Probe Request, St | +624, FN+0,  | Flags    | SSID="blizzard"                                                                                               | > 1 | user Datagram Protocol, Src Port: 5555, Dst Port: 5000                                                                              |
|     | 624 2023-06    | -09 16:02:25.545262 | 0.001094   | 5 Netgear_48:70:95  | Broadcast   | 802.11   | 166            | 5 -45 d8m   | Probe Request, SA | +625, FN+0,  | Flags    | SSID="blizzard"                                                                                               | >   | AiroPeek/OmniPeek encapsulated IEEE 802.11                                                                                          |
| 1   | 421 2023-06    | -09 16:02:47.759164 | 22.213903  | IntelCor_98:58:ef   | Broadcast   | 802.11   | 168            | 5 -44 don   | Probe Request, SI | +181, FN+0,  | FlagisC, | SSID+Wildcard (Brow                                                                                           | >   | 802.11 radio information                                                                                                    |
|     | 422 2023-06-   | -09 16:02:47,761269 | 0.002101   | S IntelCor 98:58:ef | Broadcast   | 002.11   | 168            | 5 -46 dbn   | Probe Request, St | +182, FN+0.  | Flatis   | SSID+Wildcard (Brow                                                                                           | >   | IEEE 002.11 Probe Request, Flags:C                                                                                                  |
|     | 28. 2023-06    | -09 16:02:51.445688 | 3.684335   | IntelCor 98:58:ef   | Broadcast   | 802.11   | 168            | 5 -52 088   | Probe Request, St | +345, FN+0,  | #1865+C. | SSID-Wildcard (Brow                                                                                           | ~   | IEEE 002.11 Wireless Management                                                                                                    |
|     | 28. 2023-06    | -09 16:02:51.447805 | 0.002197   | 7 IntelCor 98:58:0f | Broadcast   | 882.11   | 168            | 5 -54 d8m   | Probe Request, St | +346, FN+0.  | Flags    | SSID-Wildcard (Brow                                                                                           | 04  | <ul> <li>Tagged parameters (74 bytes)</li> </ul>                                                                                    |
|     | 25. 2023-06    | -09 16:03:25.545589 | 34.097784  | 4 Netgear 48:70:95  | Broadcast   | 882.11   | 166            | 5 -47 d8m   | Probe Request, St | +756, FN+0.  | Flags    | SSID+"blizzard"                                                                                               |     | > Tag: SSID parameter set: wildcard SSID                                                                                            |
|     | 25. 2023-06    | -09 16:03:25,545589 | 0.00000    | Netgear 48:70:95    | Broadcast   | 882.11   | 166            | 5 -47 d8m   | Probe Request, St | +757, FN+0.  | Flagte   | SSID+"blizzard"                                                                                               |     | > Tag: Supported Rates 6, 9, 12, 18, 24, 36, 48, 54, [MDIt/sec]                                                                     |
|     | 26. 2023-06    | -09 16:03:25,545509 | 0.000000   | Netgear 48:70:95    | Broadcast   | 002.11   | 166            | 5 -40 den   | Probe Request, St | +758, FN+0.  | Flatie   | SSID+"blizzard"                                                                                               |     | <ul> <li>Tag: Extended Capabilities (11 octets)</li> </ul>                                                                          |
|     | 26. 2023-06-   | -09 16:03:25,545509 | 0.000000   | Netgear 48:70:95    | Broadcast   | 002.11   | 166            | 5 -47 dbm   | Probe Request, St | +759, FN+0,  | Flatis   | SSID+"blizzerd"                                                                                               |     | Tag Number: Extended Capabilities (127)                                                                                             |
|     | 14. 2023-06-   | -09 16:04:02.310242 | 36.764653  | IntelCor 98:58:0f   | Broadcast   | 802.11   | 168            | 5 -44 088   | Probe Request, St | +409, FN+0,  | #1865+C. | SSID-Wildcard (Brow                                                                                           | 04  | Tag length: 11                                                                                                    |
|     | 114. 2023-06-  | -09 16:04:02.312552 | 0.002310   | IntelCor 98:58:0f   | Broadcast   | 882.11   | 168            | 5 -47 d8m   | Probe Request, St | -410, FN=0,  | Flags+   | SSID-Wildcard (Brow                                                                                           | 04  | > Extended Capabilities: 0x84 (octet 1)                                                                                             |
|     | 122. 2023-06   | -09 16:04:05.183773 | 2.871221   | IntelCor 98:58:0f   | Broadcast   | 882.11   | 168            | 5 -55 d8m   | Probe Request, St | +534, FN+0,  | Flags+   | SSID-Wildcard (Brow                                                                                           | 04  | > Extended Capabilities: 0x00 (octet 2)                                                                                             |
|     | 22. 2023-06-   | -09 16:04:05.106047 | 0.002274   | 4 IntelCor_98:58:ef | Broadcast   | 802.11   | 168            | 5 -57 dên   | Probe Request, SI | +535, FN+0,  | FlagisC, | SSID+Wildcard (Brow                                                                                           | 0   | > Extended Capabilities: 0x0a (octet 3)                                                                                             |
|     | 481. 2023-06   | -09 16:04:25.622592 | 20,436541  | 5 Netgear 48:70:95  | Broadcast   | 002.11   | 166            | 5 -46 dbm   | Probe Request, St | +890, FN+0,  | FlagisC. | SSID+"blizzard"                                                                                               |     | > Extended Capabilities: 0x82 (octet 4)                                                                                             |
|     | 481. 2023-06-  | -09 16:04:25,623258 | 0.000000   | Netgear 48:70:95    | Broadcast   | 002.11   | 166            | 5 -47 008   | Probe Request, St | +891, FN+0,  | Flags    | SSID+"blizzerd"                                                                                               |     | > Extended Capabilities: 0x01 (octet 5)                                                                                             |
|     | 481. 2023-06-  | -09 16:04:25.624360 | 0.001103   | Netgear 48:70:95    | Broadcast   | 882.11   | 166            | 5 -47 088   | Probe Request, St | -892, FN-0,  | Flags    | SSID="blizzerd"                                                                                               |     | > Extended Capabilities: 0x40 (octet 6)                                                                                             |
|     | 181. 2023-06-  | -09 16:04:25.624869 | 0.000501   | Netgear 48:70:95    | Broadcast   | 882.11   | 166            | 5 -46 d8m   | Probe Request, St | +893, FN+0,  | Flags    | SSID="blizzard"                                                                                               |     | > Extended Capabilities: 0x40 (octet 7)                                                                                             |
|     | 81. 2023-06    | -09 16:04:25.885143 | 0.260274   | intelCor_98:58:ef   | Broadcast   | 802.11   | 168            | 5 -47 d8m   | Probe Request, SI | +578, FN+0,  | Flags+C. | SSID-Wildcard (Brow                                                                                           | 04  | > Extended Capabilities: 0x8040 (octets 8 & 9)                                                                                      |
|     | 59. 2023-06    | -09 16:05:19.040282 | \$3.155135 | SamsungE_c9:e3:71   | Broadcast   | 802.11   | 172            | 5 -60 d8n   | Probe Request, SI | +131, FN+0,  | FlagisC. | SSID+80                                                                                                    |     | ✓ Extended Capabilities: 0x21 (octet 10)                                                                                            |
|     | 59. 2023-06-   | -09 16:05:19.041579 | 0.001297   | 5amsungE_c9:e3:71   | Broadcast   | 802.11   | 164            | 5 -60 don   | Probe Request, St | +132, FN+0,  | FlagisC. | SSID+Wildcard (Brow                                                                                           | 64  | + FILS Capable: True                                                                                                    |
|     | 59. 2023-06    | -09 16:05:19.042891 | 0.001312   | Samsungt (9:e3:71   | Broadcast   | 802.11   | 164            | 5 -60 008   | Probe Request, St | +133, FN+0,  | Flags+C. | SSID+Wildcard (Brow                                                                                           | 04  |                                                                                                    |
|     | 59. 2023-06-   | -09 16:05:19.044213 | 0.001322   | SamsungE_c91e3171   | Broadcast   | 802.11   | 164            | 5 -60 008   | Probe Request, St | -134, FN-0,  | F1885+   | SSID-Wildcard (Brow                                                                                           | 04  |                                                                                                    |
|     | 59. 2023-06    | -09 16:05:19.060095 | 0.015883   | SamsungE_c9:e3:71   | Broadcast   | 802.11   | 172            | 5 -59 d8m   | Probe Request, St | -135, FN-0,  | Flags    | SSID-80                                                                                                    |     | 0 * Reserved: 0x0                                                                                                    |
|     | 59. 2023-06-   | -09 16:05:19.060913 | 0.000011   | SamsungE_c9:e3:71   | Broadcast   | 802.11   | 164            | 5 -61 d8m   | Probe Request, SI | +136, FN+0,  | Flags    | SSID-Wildcard (Brow                                                                                           | 04  | 0 = Reserved: 0x0                                                                                                    |
|     | 59. 2023-06-   | -09 16:05:19.061998 | 0.001001   | 5 SamsungE_c9:e3:71 | Broadcast   | 802.11   | 164            | 5 -61 d0m   | Probe Request, SI | +137, FN+0,  | FlagisC, | SSID+Wildcard (Brow                                                                                           | 04  | • TwT Requester Support: True                                                                                                    |
|     | 159. 2023-06-  | -09 16:05:19.063030 | 0.001032   | 2 SamsungE_C9:e3:71 | Broadcast   | 802.11   | 164            | 5 -61 d0m   | Probe Request, SI | +138, FN+0,  | FlagisC, | SSID+Wildcard (Brow                                                                                           | 04  | .e * TwT Responder Support: False                                                                                                   |
|     | 70. 2023-06-   | -09 16:05:23.619198 | 4.556168   | IntelCor_98:58:0f   | Broadcast   | 802.11   | 168            | 5 -51 dbm   | Probe Request, ST | +635, FN+0,  | #lags+C, | SSID+Wildcard (Brow                                                                                           | 04  | 0 + 0055 Narrow Bandwidth Ru in UL OFDMA Tolerance Support: False                                                                   |
|     | 170. 2023-06   | -09 16:05:23.621437 | 0.002235   | IntelCor_98:58:0f   | Broadcast   | 802.11   | 168            | 5 -54 d8m   | Probe Request, SI | *636, FN+0,  | Flags+C, | SSID+Wildcard (Brow                                                                                           | 04  | > Extended Capacilities: expa (octet 11)                                                                                            |
|     | 72. 2023-06    | -09 16:05:25.530364 | 1.908927   | 7 Netgear_48:70:95  | Broadcast   | 802.11   | 166            | 5 -47 d8m   | Probe Request, St | =1024, FN=0, | FlagsC   | , SSID="blizzard"                                                                                             |     | > Tagi Vendor Specifici Hicrosoft Corp.: Unknown 8                                                                                  |
|     | 72. 2023-06    | -09 16:05:25.532117 | 0.001753   | 1 Netgear_48:70:95  | Broadcast   | 802.11   | 166            | 5 -47 dên   | Probe Request, SA | =1025, FN=0, | FlagsC   | , SSID="blizzard"                                                                                             |     | <pre>v Ext Teg: HE Capabilities</pre>                                                                                               |
|     | 72. 2023-06    | -09 16:05:25.532117 | 0.000000   | 0 Netgear_48:70:95  | Broadcast   | 002.11   | 166            | 5 -47 don   | Probe Request, SI | +1026, FN+0, | FlagsC   | , SSID+"blizzard"                                                                                             |     | Tag Number: Element ID Extension (255)                                                                                              |
|     | 72. 2023-06    | -09 16:05:25.532841 | 0.000724   | 4 Netgear_48:70:95  | Broadcast   | 802.11   | 166            | 5 -47 dbn   | Probe Request, SI | +1027, FN+0, | FlagsC   | , SSID+"blizzard"                                                                                             |     | Ext Tag Length: 32                                                                                                    |
|     | 187. 2023-06   | -09 16:05:32.250692 | 6.717851   | 1 SamsungE_c9:e3:71 | Broadcast   | 802.11   | 172            | 5 -66 dbn   | Probe Request, SI | +157, FN+0,  | #lags+C, | SSID+80                                                                                                    |     | Ext Tag Number: HE Capabilities (35)                                                                                                |
|     | 187., 2023-06- | ·09 16:05:32.251661 | 0.000965   | SamsungE_c9:e3:71   | Broadcast   | 802.11   | 164            | 5 -64 d8m   | Probe Request, SI | ⇒158, FN+0,  | Flags+   | SSID-Wildcard (Brow                                                                                           | 04  | > HE MAC CEGADILITIES Information: exem-mainer                                                                                      |
|     | 187., 2023-06  | ·09 16:05:32.252934 | 0.001273   | 3 SamsungE_c9:e3:71 | Broadcast   | 802.11   | 164            | 5 -64 d8m   | Probe Request, St | ⊨159, FN=0,  | Flags+C, | SSID+Wildcard (Brow                                                                                           | 04  | > HE PHY Capabilities provmation                                                                                                    |
|     | 187., 2023-06  | -09 16:05:32.254216 | 0.001283   | 2 SamsungE_c9:e3:71 | Broadcast   | 802.11   | 164            | 5 -64 dên   | Probe Request, SA | ⊨160, FN=0,  | Flags+C, | SSID+Wildcard (Bro                                                                                            | 04  | > supported methods and mass set                                                                                                    |
|     | 87. 2023-06    | -09 16:05:32.270664 | 0.016440   | SamsungE_c9:e3:71   | Broadcast   | 002.11   | 172            | 5 -64 dom   | Probe Request, SI | w161, FNw0,  | FlagisC, | SSID+00                                                                                                    |     | / Fre interious                                                                                                    |
|     | 187. 2023-06   | -09 16:05:32.271906 | 0.001242   | 2 SamsungE_C9:e3:71 | Broadcast   | 802.11   | 164            | 5 -65 dbm   | Probe Request, ST | ⊨162, FN+0,  | #1agiaC, | SSID+Wildcard (Bro                                                                                            | 04  | <ul> <li>EAS ING: HE &amp; WAS BEEN CAPPOLITIES</li> <li>The human of another for (Art)</li> </ul>                                  |
|     | 187. 2023-06   | -09 16:05:32.273040 | 0.001134   | 4 SamsungE_C91e3171 | Broadcast   | 802.11   | 164            | 5 -66 dbn   | Probe Request, SI | ⊨163, FN+0,  | Flags+C, | SSID+Wildcard (Brow                                                                                           | 04  | The manufact is extended (200)                                                                                                    |
|     | 187., 2023-06- | -09 16:05:32.274021 | 0.000983   | 1 SamsungE_c9:e3:71 | Broadcast   | 802.11   | 164            | 5 -66 d8m   | Probe Request, SI | ⊨164, FN=0,  | Flags+   | SSID+Wildcard (Brow                                                                                           | 04  | Ext Tag Arright: 20 d dur Band Annahilter (66)                                                                                      |
|     | 187., 2023-06  | -09 16:05:32.391673 | 0.117651   | 2 SamsungE_c9:e3:71 | Broadcast   | 802.11   | 186            | 5 -66 d8m   | Probe Request, SI | ⊨165, FN=0,  | Flags+C, | SSID="Qt <di3"]stf#< td=""><td>•</td><td>EXt reg number: HE &amp; WHI Deru Lapoullites (37)</td></di3"]stf#<> | •   | EXt reg number: HE & WHI Deru Lapoullites (37)                                                                                      |
|     | 104. 2023-06   | -09 16:05:45.259330 | 12.867657  | 7 SamsungE_c9:e3:71 | Broadcast   | 802.11   | 172            | 5 -64 dên   | Probe Request, SA | ⊨184, FN+0,  | Flags+C, | SSID+00                                                                                                    |     | <ul> <li>Coperatives annumentation exection within theme for the Covers</li> </ul>                                                  |
| -   | 104. 2023-06   | -09 16:05:45.260176 | 0.000544   | 5 SamsungE_C9:e3:71 | Broadcast   | 802.11   | 164            | 5 -65 dön   | Probe Request, SI | *185, FN+0,  | Flags+C, | SSID+Wildcard (Brow                                                                                           | 04  | 11 + Martine Automatic Systems - 43 (85)                                                                                            |
|     | 104. 2023-06   | -09 16:05:45.261017 | 0.000841   | 1 SansungE_C9:e3:71 | Broadcast   | 802.11   | 164            | 5 -66 dbm   | Probe Request, SI | *186, FN+0,  | #18g5#C, | SSID+Wildcard (Brow                                                                                           | 04  | 15                                                                                                    |
|     | 104. 2023-06   | -09 16:05:45.261948 | 0.000931   | SamsungE_C9:e3:71   | Broadcast   | 802.11   | 164            | 5 -65 dbn   | Probe Request, SI | ⇒187, FN+0,  | Flags+C, | SSID+Wildcard (Brow                                                                                           | 04  |                                                                                                    |
|     | 105 2023-06    | -09 16:05:45.280295 | 0.018343   | 7 SamsungE_c9:e3:71 | Broadcast   | 802.11   | 172            | 5 -64 d8m   | Probe Request, St | ⊨188, FN=0,  | Flags=C, | SSID+80                                                                                                    |     | 11                                                                                                    |
| -   | 105 2023-06    | -09 16:05:45.281598 | 0.001303   | 3 SamsungE_c9:e3:71 | Broadcast   | 802.11   | 164            | 5 -64 dên   | Probe Request, SI | ⊨189, FN=0,  | Flag1+   | SSID+Wildcard (Brow                                                                                           | D4  |                                                                                                    |
| 1   | 105 2023-06    | -09 16:05:45.283210 | 0.001611   | 2 SamsungE_c9:e3:71 | Broadcast   | 802.11   | 164            | 5 -64 d0n   | Probe Request, St | +190, FN+0,  | Flag1+C, | SSID+Wildcard (Brow                                                                                           | 04  |                                                                                                    |
| - 1 | 105 2023-06    | -07 16:05:45.284052 | e.000543   | z samsungE_C9:e3:71 | Broadcast   | 802.11   | 164            | 5 -65 dbn   | Probe Request, SI | +191, FN+0,  | F18g5+C, | SSID+Wildcard (Bro                                                                                            | 2   |                                                                                                    |
|     |                |                     |            |                     |             |          |                |             |                   |              |          |                                                                                                    |     | DB                                                                                                    |

#### Intel AX211

| No.         Time         Delta         Source           9421         2823-86-89         \$6:42147.759364         0:000000         ThttelCor_98158:16f           9422         2923-86-89         \$6:42147.763209         0:002185         ThttelCor_98158:16f           1282         2923-86-89         \$6:42151.445688         3:684339         ThttelCor_98158:16f | Destination         Protocil (angl Channel Signal are (infinite interaction))         Second area         Second area         Secon | Prese 9421: 188 bytes on size (1344 bits), 168 bytes captured (1344 bits) on interface Versice/VPF_C0457886-2988-466-6C33-C44166<br>biterest 11, 2005 ClickGd/171297 (086/13140/07129), 051 UNIVERSID(164) (08134818)/16/160)<br>> interface Protocol Version 4, 2002 108, 168 arXiv: 10804 00011101 (1081)<br>> universe Protocol Version 1985, Dit Persi: 10804                                                                                                    |
|----------------------------------------------------------------------------------------------------|----------------------------------------------------------------------------------------------------|----------------------------------------------------------------------------------------------------|
| 44. 2021-06-09 16104102.318442 70.604457 IntelCor_9151540<br>44. 2021-06-09 16104102.31552 0.602120 IntelCor_9151540<br>42. 2021-06-09 1650405.31552 0.602120 IntelCor_9151540<br>42. 2021-06-09 1650405.5160477 0.602274 IntelCor_9151540<br>43. 2021-06-09 1650405.516547 0.602294 IntelCor_9151540<br>44. 2021-06-09 16104155.815143 20.609096 IntelCor_9151540    | Freedoxt         B0:11         140         5 -44 GBM         Freedoxt         B0:41         State         Freedoxt         B0:11         State         Freedoxt         B0:11         State         Freedoxt         B0:11         State         Freedoxt         B0:11         State         Freedoxt         B0:11         State         Freedoxt         B0:11         State         Freedoxt         B0:11         State         Freedoxt         B0:11         State         State                                                                                                    | 2) BR2.11 redio information<br>3 BR28 BR21.BR20 Request, Figgs:C<br>9 IEEE BR21.BR21.BR21.BR21.BR21.BR21.BR21.BR21.                                                                                                    |
|                                                                                                    |                                                                                                    | <pre>&gt; brt Tag: H4 GosBollitis &gt; brt Tag: H4 GosBollitis Tag Number: (Edgest 10 Extension (255)) Ext Tag Number: H4 GosBollitis (59) * Capabilitis: Information: BM270 * Capabilities Information: BM270 * Capabilities * Stratemark Information: BM</pre>                                                                                                    |
|                                                                                                    |                                                                                                    | <ul> <li>V Ext Tag: FILS Request Farameters: Undecoded<br/>Tag Ammer: Element Distribution (SS)<br/>Ext Tag Length: 2<br/>Ext Tag Length: 2<br/>Ext Tag Le</li></ul> |

## Controllo client a 6 GHz

La banda a 6 GHz fornisce più canali, più larghezza di banda e ha una minore congestione della rete rispetto alle bande esistenti a 2,4 GHz e 5 GHz.

Di conseguenza, i client wireless con capacità a 6 GHz si connettono alla radio a 6 GHz per trarre vantaggio da questi vantaggi.

In questo argomento vengono fornite informazioni dettagliate sul controllo dei client a 6 GHz per i punti di accesso che supportano la banda a 6 GHz.

Lo sterzo del client a 6 GHz avviene quando il controller riceve un report periodico delle statistiche del client dalla banda a 2,4 GHz o dalla banda a 5 GHz.

La configurazione di controllo del client è abilitata in WLAN ed è configurata solo per i client che supportano la modalità a 6 GHz.

Se un client nel report è in grado di supportare 6 GHz, viene attivato lo sterzo del client, che viene

guidato sulla banda a 6 GHz.

Per ulteriori informazioni sulla gestione della banda per i punti di accesso Wi-Fi dual-band, consultare il documento "Qualcomm Research Band-Steering for Dual-Band Wi-Fi Access Point".

#### Meccanismo di sterzo

Per iniziare a dirigere un client, l'access point prima dissocia il client su una particolare banda, quindi blocca la riassociazione del client su quella banda per un determinato periodo di tempo.

Una volta rimossa l'associazione, il client tenta brevemente di riassociarsi all'access point sullo stesso SSID e sulla stessa banda dell'ultima associazione prima di cercare altre opzioni di access point o di banda.

La maggior parte dei client Wi-Fi esegue la scansione di entrambe le bande inviando richieste di sonda e stima la potenza del segnale di downlink dalle risposte della sonda, che indicano anche la disponibilità dell'access point a riassociarsi.

Poiché questo comportamento di scansione e riassociazione dipende completamente dall'implementazione del client, alcuni client possono essere più veloci rispetto ad altri.

È possibile che alcuni client non rimandino e continuino a tentare di riassociarsi alla banda originale (bloccata) o scelgano semplicemente di dissociarsi completamente dal Wi-Fi e tentino di riassociarsi solo quando hanno pacchetti da inviare.

#### Attenzione allo sterzo

Prestare attenzione nell'access point per evitare che i client poco adatti allo sterzo vengano bloccati nell'access point, nel qual caso può essere necessario l'intervento dell'utente per ripristinare la connessione Wi-Fi.

L'intervento dell'utente può essere semplice come accendere/spegnere il Wi-Fi. Chiaramente tali interventi da parte degli utenti non sono auspicabili. Pertanto, il design è errato dal punto di vista conservativo.

Se un client non può essere guidato o se un tentativo di sterzata non riesce, l'access point consente al client di riassociarsi alla banda originale invece di rischiare che il client venga bloccato dall'access point per un lungo periodo di tempo.

Poiché il client viene guidato solo quando è inattivo, non vi sono interruzioni al traffico utente.

Configurazione della direzione del client a 6 GHz nella modalità di configurazione globale (GUI)

1 - Scegliere Configurazione > Wireless > Avanzate.

2. Fare clic sulla scheda 6 GHz Client Steering. Lo sterzo del client è configurabile per WLAN.

3. Nel campo 6 GHz Transition Minimum Client Count (Numero minimo client transizione 6 GHz), immettere un valore per impostare il numero minimo di client per la gestione dei client. Il valore predefinito è tre client. L'intervallo di valori è compreso tra 0 e 200 client.

Passo 4 - Nel campo 6 GHz Transition Minimum Window Size (Dimensione minima finestra transizione 6 GHz), immettere un valore per impostare la dimensione minima della finestra dello sterzo del client. Il valore predefinito è tre client. L'intervallo di valori è compreso tra 0 e 200 client. Passo 5 - Nel campo 6 GHz Transition Maximum Utilization Difference (Differenza massima utilizzo transizione 6 GHz), immettere un valore per impostare la differenza massima di utilizzo per lo sterzo. L'intervallo di valori è compreso tra 0% e 100%. Il valore predefinito è 20. Passaggio 6 - Nel campo Soglia RSSI minima transizione 6 GHz 2.4 GHz, immettere un valore per impostare il valore minimo per la soglia RSSI di 2.4 GHz dello sterzo del client. Passaggio 7 - Nel campo Soglia RSSI minima transizione 6 GHz 5 GHz, immettere un valore per impostare il valore minimo per la soglia RSSI 5-GHz dello sterzo client. 8 - Fare clic su Apply (Applica).

| Cisco Catal          | lyst 9800-CL Wireless Controller                                          | Welcome admin                                |
|----------------------|---------------------------------------------------------------------------|----------------------------------------------|
| Q. Search Menu Items | Config show Me How () 5 -> Advanced                                       |                                              |
| Dashboard            | Load Balancing Band Select Optimized Roaming High Density Preferred Calls | RFID Cellular Steering 6 GHz Client Steering |
| Monitoring >         | 6 GHz Client Steering ()                                                  | El Apply                                     |
| 🔍 Configuration      |                                                                           |                                              |
|                      | 6 GHz Transition Minimum Client Count* 3                                  |                                              |
| 20 Administration    | 6 GHz Transition Minimum Window Size* 3                                   |                                              |
| C Licensing          |                                                                           |                                              |
|                      | 6 GHz Transition Maximum Utilization Difference (%)* 20                   |                                              |
| Co Housieshooting    | 6 GHz Transition Minimum 2.4 GHz RSSI Threshold (dBm)* -60                |                                              |
|                      | 6 GHz Transition Minimum 5 GHz RSSI Threshold (dBm)* -65                  |                                              |

Configurazione del controllo client a 6 GHz nella modalità di configurazione globale (CLI)

```
Device# configure terminal
Device(config)# client-steering client-count 3
Device(config)# client-steering window-size 5
Device(config)# wireless client client-steering util-threshold 25
Device(config)# wireless client client-steering min-rssi-24ghz -70
Device(config)# wireless client client-steering min-rssi-5ghz -75
```

Configurazione della direzione del client da 6 GHz sulla WLAN (GUI)

1. Scegliere Configurazione > Tag e profili > WLAN.

- 2 Fare clic su Add. Viene visualizzata la pagina Add WLAN (Aggiungi WLAN).
- 3 Fare clic sulla scheda Advanced (Avanzate).

4. Selezionare la casella di controllo 6 GHz Client Steering per abilitare il client Steering sulla WLAN.

5 - Fare clic su Apply to Device (Applica al dispositivo).

| arch Manu Items  | figuration - | > Tags & Profiles * > | WLANs |              | Edit WLAN                     |                                   |                          |               |             |              |
|------------------|--------------|-----------------------|-------|--------------|-------------------------------|-----------------------------------|--------------------------|---------------|-------------|--------------|
| ashboard         |              | X Delete              |       | Disable WLAN | Changing WLAN pa              | rameters while it is enabled will | result in loss of connec | sivity for cl | ients conne | icted to it. |
| onitoring >      | cted WLANs : | 0                     |       |              | General Security Adva         | nced Add To Policy Tag            | 35                       |               |             |              |
| 0                | Status 7     | Name                  |       | T ID         | Coverage Hole Detection       | 0                                 | Universal Admin          | 0             |             |              |
| nfiguration C    | 0            | a - 2                 |       | 1            | Goverage rive betechter       | -                                 | Universal Aurilia        | -             |             |              |
| ministration , O | 0            |                       |       | 2            | Aironet IE 0                  | 0                                 | OKC                      | Ø             |             |              |
| 0                | 0            | 1                     |       | s 3          | Advertise AP Name             | 0                                 | Load Balance             | 0             |             |              |
| ensing O         | 0            | 1000 (100)            |       | <b>\$</b> 4  | P2P Blocking Action           | Disabled                          | Rand Select              | 0             |             |              |
| 0                | 0            | wifi6E_test           |       | s 5          |                               |                                   | and other                |               |             |              |
| O                | 0            | wifi6E_test_01        |       | • 6          | Multicast Buffer              | DISABLED                          | IP Source Guard          | U             |             |              |
| 0                | 0            | wifi68_test_02        |       | • 7          | Media Stream Multicast-direct | 0                                 | WMM Policy               | 4             | bewoll      | •            |
|                  | 4 1          | = 10 •                |       |              | 11ac MU-MIMO                  | D                                 | mDNS Mode                | E             | Iridging    | •            |
| ik Me Through is |              |                       |       |              | WIFI to Cellular Steering     | o                                 | Off Channel Scan         | ining Def     | er          |              |
|                  |              |                       |       |              | Fastiane+ (ASR) 0             | Ø                                 |                          |               |             |              |
|                  |              |                       |       |              | Deny LAA (RCM) clients        | 0                                 | Defer Priority           | 00            | 01          | 02           |
|                  |              |                       |       |              | 6 GHz Client Steering         |                                   |                          | 03            | 04          | 🖸 5          |
|                  |              |                       |       |              |                               |                                   |                          | 06            | 07          |              |
|                  |              |                       |       |              | Max Client Connections        |                                   | Scan Defer<br>Time       | 100           |             | -            |
|                  |              |                       |       |              | Per WLAN                      | 0                                 | Assisted Roaming         | g (11k)       |             |              |
|                  |              |                       |       |              | Per AP Per WLAN               | 0                                 |                          |               |             |              |
|                  |              |                       |       |              |                               |                                   | Prediction Optimiza      | tion          | O           |              |
|                  |              |                       |       |              | Per AP Radio Per WLAN         | 200                               | Noighbor List            |               | P           |              |
|                  |              |                       |       |              | 11v BSS Transition Support    |                                   | Dual Band Neighbo        | r List        | 0           |              |
|                  |              |                       |       |              |                               |                                   | Duai Band Neighod        | r List        | 0           |              |

Configurazione del controllo client a 6 GHz sulla WLAN (CLI)

```
Device# configure terminal
Device(config)# wlan wlan-name id ssid-name
Device(config-wlan)# client-steering
```

Verifica

Per verificare se la configurazione è presente, usare il comando mostrato di seguito:

<#root>

WLC9800#

```
show wireless client steering
```

```
Client Steering Configuration Information
Macro to micro transition threshold : -55 dBm
Micro to Macro transition threshold : -65 dBm
Micro-Macro transition minimum client count : 3
Micro-Macro transition client balancing window : 3
Probe suppression mode : Disabled
Probe suppression transition aggressiveness : 3
Probe suppression hysteresis : -6 dB
6Ghz transition minimum client count : 3
6Chz transition minimum window size : 3
6Chz transition maximum channel util difference : 20%
6Ghz transition minimum 2.4Ghz RSSI threshold : -60 dBm
```

6Ghz transition minimum 5Ghz RSSI threshold : -65 dBm

WLAN Configuration Information

| WLAN        | Profile Name                                    | 11k Neighbor Report           | 11v BSS Transition            |
|-------------|-------------------------------------------------|-------------------------------|-------------------------------|
| 5<br>6<br>7 | wifi6E_test<br>wifi6E_test_01<br>wifi6E_test_02 | Enabled<br>Enabled<br>Enabled | Enabled<br>Enabled<br>Enabled |
|             |                                                 |                               |                               |

WLC9800#

show wlan id 5 | i Client Steering

```
6Ghz Client Steering : Enabled
```

#### Connettività client

In questa sezione viene mostrato il processo OTA di ciascun client che si connette alla WLAN.

Il laboratorio presentava le seguenti condizioni:

- Clienti e punti di accesso erano in linea di visione di circa 1 metro senza ostacoli.
- Tutti gli access point che trasmettono WLAN con larghezza del canale di 160 MHz e livello di potenza 1.
- I dispositivi client sono stati accesi sulla stessa VLAN del server iperf.
- Tutti gli access point sono collegati tramite un collegamento a 1 Gbps.

| ✓ 6 GHz Radios         |       |         |   |                |   |                 |   |                     |   |                   |   |                |   |                |   |               |   |                            |               |   |
|------------------------|-------|---------|---|----------------|---|-----------------|---|---------------------|---|-------------------|---|----------------|---|----------------|---|---------------|---|----------------------------|---------------|---|
| Total 6 GHz radios : 4 |       |         |   |                |   |                 |   |                     |   |                   |   |                |   |                |   |               |   |                            |               |   |
| AP Name                | -     | Slot No | : | Base Radio MAC | - | Admin<br>Status | 1 | Operation<br>Status | 1 | Policy Tag 👃      | ÷ | Site Tag       | : | RF Tag         | - | Channel Width | : | Channel :                  | Power Level 0 | : |
| AP9166_0E.6220         | Lat   | 2       |   | 7411.b2d2.9740 |   | ۲               |   | 0                   |   | Wifi6E_TestPolicy |   | TiagoHomePTAPs |   | default-rf-tag |   | 160 MHz       |   | (69,65,73,77,81,85,89,93)* | *1/8 (19 dBm) |   |
| AP9162_53.CA50         | Lett. | 2       |   | 3891.b713.80e0 |   | •               |   | 0                   |   | Wifi6E_TestPolicy |   | TiagoHomePTAPs |   | default-rf-tag |   | 160 MHz       |   | (5,1,9,13,17,21,25,29)*    | *1/8 (17 dBm) |   |
| AP9136_5C.F524         | Lat   | 3       |   | 00df.1ddd.7d30 |   | 0               |   | 0                   |   | Wifi6E_TestPolicy |   | TiagoHomePTAPs |   | default-rf-tag |   | 160 MHz       |   | (53,49,57,61,33,37,41,45)* | *1/8 (16 dBm) |   |

Test con AP 9166

NetGear A8000

Dettagli client in WLC:

<#root>

#show wireless client mac-address 9418.6548.7095 detail

```
Client MAC Address : 9418.6548.7095
[...]
Client IPv4 Address : 192.168.1.163
[...]
AP MAC Address : 7411.b2d2.9740
AP Name: AP9166_0E.6220
AP slot : 2
Client State : Associated
```

```
Policy Profile : Policy4TiagoHome
Flex Profile : TiagoHomeFlexProfile
Wireless LAN Id: 5
WLAN Profile Name: wifi6E_test
Wireless LAN Network Name (SSID): wifi6E_test
BSSID : 7411.b2d2.9747
Connected For : 1207 seconds
Protocol : 802.11ax - 6 GHz
Channel : 69
[...]
Current Rate : m11 ss2
Supported Rates : 54.0
[...]
Policy Type : WPA3
Encryption Cipher : CCMP (AES)
Authentication Key Management : SAE
AAA override passphrase : No
SAE PWE Method : Hash to Element(H2E)
[...]
Protected Management Frame - 802.11w : Yes
EAP Type : Not Applicable
[...]
[...]
FlexConnect Data Switching : Local
FlexConnect Dhcp Status : Local
FlexConnect Authentication : Local
Client Statistics:
Number of Bytes Received from Client : 1026751751
Number of Bytes Sent to Client : 106125429
Number of Packets Received from Client : 793074
Number of Packets Sent to Client : 184944
Number of Policy Errors : 0
Radio Signal Strength Indicator : -44 dBm
Signal to Noise Ratio : 49 dB
[...]
Device Classification Information:
```

Device Type : Microsoft-Workstation

Device Name : CSCO-W-xxxxxxx

Protocol Map : 0x000029 (OUI, DHCP, HTTP) Device OS : Windows NT 10.0; Win64; x64

Pixel 6a

Dettagli client in WLC:

#### <#root>

#show wireless client mac-address 2495.2f72.8a66 detail Client MAC Address : 2495.2f72.8a66 [...] Client IPv4 Address : 192.168.1.162 [...] AP MAC Address : 7411.b2d2.9740 AP Name: AP9166\_0E.6220 AP slot : 2 Client State : Associated Policy Profile : Policy4TiagoHome Flex Profile : TiagoHomeFlexProfile Wireless LAN Id: 5 WLAN Profile Name: wifi6E\_test Wireless LAN Network Name (SSID): wifi6E\_test BSSID : 7411.b2d2.9747 Connected For : 329 seconds Protocol : 802.11ax - 6 GHz Channel : 69 Client IIF-ID : 0xa000000a Association Id : 33 Authentication Algorithm : Open System [...] Current Rate : 6.0 Supported Rates : 61.0 [...] Policy Type : WPA3 Encryption Cipher : CCMP (AES) Authentication Key Management : SAE AAA override passphrase : No SAE PWE Method : Hash to Element(H2E)

```
EAP Type : Not Applicable
[...]
Session Manager:
Point of Attachment : capwap_90000025
IIF ID : 0x90000025
Authorized : TRUE
Session timeout : 86400
Common Session ID: 0000000000171BC51FF477
Acct Session ID : 0x0000000
Auth Method Status List
Method : SAE
Local Policies:
Service Template : wlan_svc_Policy4TiagoHome (priority 254)
VLAN : default
Absolute-Timer : 86400
Server Policies:
Resultant Policies:
VLAN Name : default
VLAN : 1
Absolute-Timer : 86400
[...]
FlexConnect Data Switching : Local
FlexConnect Dhcp Status : Local
FlexConnect Authentication : Local
Client Statistics:
Number of Bytes Received from Client : 603220312
Number of Bytes Sent to Client : 72111916
Number of Packets Received from Client : 461422
Number of Packets Sent to Client : 107888
Number of Policy Errors : 0
Radio Signal Strength Indicator : -45 dBm
Signal to Noise Ratio : 48 dB
[...]
Device Classification Information:
Device Type : Android-Google-Pixel
Device Name : Pixel-6a
Protocol Map : 0x000029 (OUI, DHCP, HTTP)
Device OS : X11; Linux x86_64
Samsung S23
```

Protected Management Frame - 802.11w : Yes

Dettagli client in WLC:

<#root>

#show wireless client mac-address 0429.2ec9.e371 detail Client MAC Address : 0429.2ec9.e371 [...] Client IPv4 Address : 192.168.1.160 [...] AP MAC Address : 7411.b2d2.9740 AP Name: AP9166\_0E.6220 AP slot : 2 Client State : Associated Policy Profile : Policy4TiagoHome Flex Profile : TiagoHomeFlexProfile Wireless LAN Id: 5 WLAN Profile Name: wifi6E\_test Wireless LAN Network Name (SSID): wifi6E\_test BSSID : 7411.b2d2.9747 Connected For : 117 seconds Protocol : 802.11ax - 6 GHz Channel : 69 Client IIF-ID : 0xa0000002 Association Id : 33 Authentication Algorithm : Open System [...] Current Rate : 6.0 Supported Rates : 54.0 [...] Policy Type : WPA3 Encryption Cipher : CCMP (AES) Authentication Key Management : SAE AAA override passphrase : No SAE PWE Method : Hash to Element(H2E) [...] Protected Management Frame - 802.11w : Yes EAP Type : Not Applicable [...] Session Manager: Point of Attachment : capwap\_90000025 IIF ID : 0x90000025 Authorized : TRUE Session timeout : 86400 Common Session ID: 00000000001713C518E305 Acct Session ID : 0x0000000

Auth Method Status List Method : SAE Local Policies: Service Template : wlan\_svc\_Policy4TiagoHome (priority 254) VLAN : default Absolute-Timer : 86400 Server Policies: **Resultant Policies:** VLAN Name : default VLAN : 1 Absolute-Timer : 86400 [...] FlexConnect Data Switching : Local FlexConnect Dhcp Status : Local FlexConnect Authentication : Local Client Statistics: Number of Bytes Received from Client : 550161686 Number of Bytes Sent to Client : 5751483 Number of Packets Received from Client : 417388 Number of Packets Sent to Client : 63427 Number of Policy Errors : 0 Radio Signal Strength Indicator : -52 dBm Signal to Noise Ratio : 41 dB [...] Device Classification Information: Device Type : Android-Device Device Name : Galaxy-S23 Protocol Map : 0x000029 (OUI, DHCP, HTTP) Intel AX211 Dettagli client in WLC: <#root> #show wireless client mac-address 286b.3598.580f detail Client MAC Address : 286b.3598.580f [...] Client IPv4 Address : 192.168.1.159 [...] AP MAC Address : 7411.b2d2.9740 AP Name: AP9166\_0E.6220 AP slot : 2 Client State : Associated Policy Profile : Policy4TiagoHome Flex Profile : TiagoHomeFlexProfile Wireless LAN Id: 5

WLAN Profile Name: wifi6E\_test Wireless LAN Network Name (SSID): wifi6E\_test BSSID : 7411.b2d2.9747 Connected For : 145 seconds Protocol : 802.11ax - 6 GHz Channel : 69 Client IIF-ID : 0xa0000001 Association Id : 35 Authentication Algorithm : Open System [...] Current Rate : 6.0 Supported Rates : 54.0 AAA QoS Rate Limit Parameters: QoS Average Data Rate Upstream : (kbps) QoS Realtime Average Data Rate Upstream : (kbps) QoS Burst Data Rate Upstream : (kbps) QoS Realtime Burst Data Rate Upstream : (kbps) QoS Average Data Rate Downstream : (kbps) QoS Realtime Average Data Rate Downstream : (kbps) QoS Burst Data Rate Downstream : (kbps) QoS Realtime Burst Data Rate Downstream : (kbps) [...] Policy Type : WPA3 Encryption Cipher : CCMP (AES) Authentication Key Management : SAE AAA override passphrase : No SAE PWE Method : Hash to Element(H2E) [...] Protected Management Frame - 802.11w : Yes [...] Session Manager: Point of Attachment : capwap\_90000025 IIF ID : 0x90000025 Authorized : TRUE Session timeout : 86400 Common Session ID: 00000000000171CC520478F Acct Session ID : 0x0000000 Auth Method Status List Method : SAE Local Policies: Service Template : wlan\_svc\_Policy4TiagoHome (priority 254) VLAN : default

Absolute-Timer : 86400 Server Policies: Resultant Policies: VLAN Name : default VLAN : 1 Absolute-Timer : 86400 [...] FlexConnect Data Switching : Local FlexConnect Dhcp Status : Local FlexConnect Authentication : Local Client Statistics: Number of Bytes Received from Client : 335019921 Number of Bytes Sent to Client : 3315418 Number of Packets Received from Client : 250583 Number of Packets Sent to Client : 38960 Number of Policy Errors : 0 Radio Signal Strength Indicator : -54 dBm Signal to Noise Ratio : 39 dB [...] Device Classification Information: Device Type : LENOVO 21CCS43W0T Device Name : CSCO-W-xxxxxxx

Protocol Map : 0x000429 (OUI, DOT11, DHCP, HTTP) Device OS : Windows 10

Qui è possibile osservare i dettagli di rete forniti da ciascun client:

| NetGear A8000                                                                                                    |                                                                                                    |                                         | ixel 6                    | а     | Samsu                                                                       | ng S23                                               | Intel AX211                                                                                                    |                                                                                                    |  |  |
|----------------------------------------------------------------------------------------------------|----------------------------------------------------------------------------------------------------|-----------------------------------------|---------------------------|-------|-----------------------------------------------------------------------------|------------------------------------------------------|----------------------------------------------------------------------------------------------------|----------------------------------------------------------------------------------------------------|--|--|
| Name:                                                                                                    | A8000_NETGEAR                                                                                                    | 6:01 ▲<br>←                             |                           | ° • • | 1801 <b>▲</b> Ø                                                             | 15 d 99%∎                                            | Name                                                                                                    | Wi-Fi                                                                                                    |  |  |
| Physical address (MAC):<br>Status:<br>Maximum transmission unit:<br>Link speed (Receive/Transmit):<br>DHCP enabled: | 9418:65:48:70:95<br>Operational<br>1500<br>1201/1201 (Mbps)<br>Yes                                                           | Netwo                                   | rk details                |       | wifi6E                                                                      | Ltest                                                | Description:<br>Physical address (MAC):<br>Status:<br>Maximum transmission unit:<br>Link speed (Receive/Transmit):<br>DHCP enabled: | Intel(R) WI-Fi 6E AX211 160MHz<br>28.6b:35:98:58.0f<br>Operational<br>1500<br>2402/2402 (Mbps)<br>Yes               |  |  |
| DHCP servers:<br>DHCP lease obtained:<br>DHCP lease expires:                                                        | 192.168.1.254<br>Monday, June 19, 2023 6:20:11 PM<br>Tuesday, June 20, 2023 6:20:11 PM                                       | 10<br>Forget                            | ×<br>Disconnect           | Share | Network speed     Security                                                  | 2.2 Gbps<br>WPA3-Personal                            | DHCP servers:<br>DHCP lease obtained:<br>DHCP lease expires:                                                                        | 192.168.1.254<br>Monday, June 19, 2023 6:02:34 PM<br>Tuesday, June 20, 2023 6:02:34 PM                              |  |  |
| IPv4 address:<br>IPv6 address:                                                                                      | 192.168.1.163/24<br>2001:8a0:fb91:1c00:f6e7:e29c:f0e1:63ea/64,<br>2001:8a0:fb91:1c00:299c:6c3b:b3c0:59b6/12<br>192.168.1.254 | Signal     Excellent     Freque     GHz | strength<br>Incy          |       | Auto reconnect                                                              | ۰                                                    | IPv4 address:<br>IPv6 address:<br>IPv4 default gateway:                                                                             | 192.168.1.159/24<br>2001:8a0:fb91:1c00:edb2:8d62:d379:c53b/64, 2<br>fe80::ac5b:e1e1:67ba:c353%8/64<br>192.168.1.254 |  |  |
| IPv4 default gateway:<br>IPv6 default gateway:<br>DNS servers:                                                      | fe80::5afc:20ff.fe9e:59af%16<br>2001:8a0:fb91:1c00::1 (Unencrypted)<br>192:168:1.254 (Unencrypted)                           | Security     WPA3-Personal              |                           |       | Quick Share<br>Share this network with a ne<br>be able to connect without o | sarby Galaxy user. They'll<br>entering the password. | IPv6 default gateway:<br>DNS servers:                                                                                               | fe80::5afc:20ff:fe9e:59af%8<br>2001:8a0:fb91:1c00::1 (Unencrypted)<br>192.168.1.254 (Unencrypted)                   |  |  |
| DNS domain name:<br>DNS connection suffix:<br>DNS search suffix list:                                               | Home<br>Home                                                                                                    | S Detect au<br>Detect au<br>Use devic   | tomatically<br>/<br>/ MAC |       | Manage router<br>View                                                       | r more                                               | DNS domain name:<br>DNS connection suffix:<br>DNS search suffix list:<br>Network name:                                              | Home<br>Home<br>wifi6E_test                                                                                         |  |  |
| Network name: wilfi6E_test<br>Dettagli sul client NetGearA8000                                                      |                                                                                                    | Dettag<br>Pixel6a                       | li sul clie<br>a          | ent   | Dettagli clier                                                              | nt S23                                               | Dettagli sul client                                                                                                    | AX211                                                                                                    |  |  |

# Risoluzione dei problemi

La sezione Risoluzione dei problemi di questo documento ha lo scopo di fornire linee guida generali sulla risoluzione dei problemi di trasmissione WLAN piuttosto che sui problemi specifici del client che possono verificarsi quando si utilizzano le operazioni di banda descritte in questo documento.

La risoluzione dei problemi sul lato client dipende molto dal sistema operativo del client. Windows consente di ricercare le reti e di verificare se i BSSID da 6 GHz vengono ascoltati dal notebook. La sezione relativa agli access point con località diverse mostra gli altri BSSID provenienti dagli stessi access point che sono stati appresi tramite il report RNR.

C:\Windows\System32>netsh wlan show networks mode=Bssid Interface name : A8000\_NETGEAR There are 4 networks currently visible. (...) SSID 3 : Darchis6 : Infrastructure Network type Authentication : WPA3-Personal Encryption : CCMP : 10:a8:29:30:0d:07 BSSID 1 Signal : 6% Radio type : 802.11ax · 6 GHz Band : 6 GHz Channel : 69 Hash-to-Element: : Supported Bss Load: Connected Stations: 0 Channel Utilization: 2 (0 %) Medium Available Capacity: 23437 (749984 us/s) Colocated APs: : 3 BSSID: 10:a8:29:30:0d:01, Band: 2.4 GHz, Channel: 1 BSSID: 10:a8:29:30:0d:0f, Band: 5 GHz , Channel: 36 BSSID: 10:a8:29:30:0d:0e, Band: 5 GHz , Channel: 36 Basic rates (Mbps) : 6 12 24 Other rates (Mbps) : 9 18 36 48 54 

 D 2
 : 10:a8:29:30:0d:0f

 Signal
 : 57%

 Radio type
 : 802.11ax

 Pand
 : 50%

 BSSID 2 Band Channel : 5 GHz : 36 Hash-to-Element: : Supported Bss Load: Connected Stations: 0 Connected Stations: 0 Channel Utilization: 9 (3 %) Medium Available Capacity: 23437 (749984 us/s) Colocated APs: : 1 BSSID: 10:a8:29:30:0d:07, Band: 6 GHz , Channel: 69 Basic rates (Mbps) : 6 12 24 Other rates (Mbps) : 9 18 36 48 54 

 3
 : 18:f9:35:4d:9d:67

 Signal
 : 79%

 BSSID 3 Radio type : 802.11ax Band : 6 GHz

Channe1 : 37 Hash-to-Element: : Supported Bss Load: Connected Stations: 0 Channel Utilization: 2 (0 %) Medium Available Capacity: 23437 (749984 us/s) Colocated APs: : 3 BSSID: 18:f9:35:4d:9d:6f, Band: 5 GHz , Channel: 52 BSSID: 18:f9:35:4d:9d:6e, Band: 5 GHz , Channel: 52 BSSID: 18:f9:35:4d:9d:61, Band: 2.4 GHz, Channel: 11 Basic rates (Mbps) : 6 12 24 Other rates (Mbps) : 9 18 36 48 54

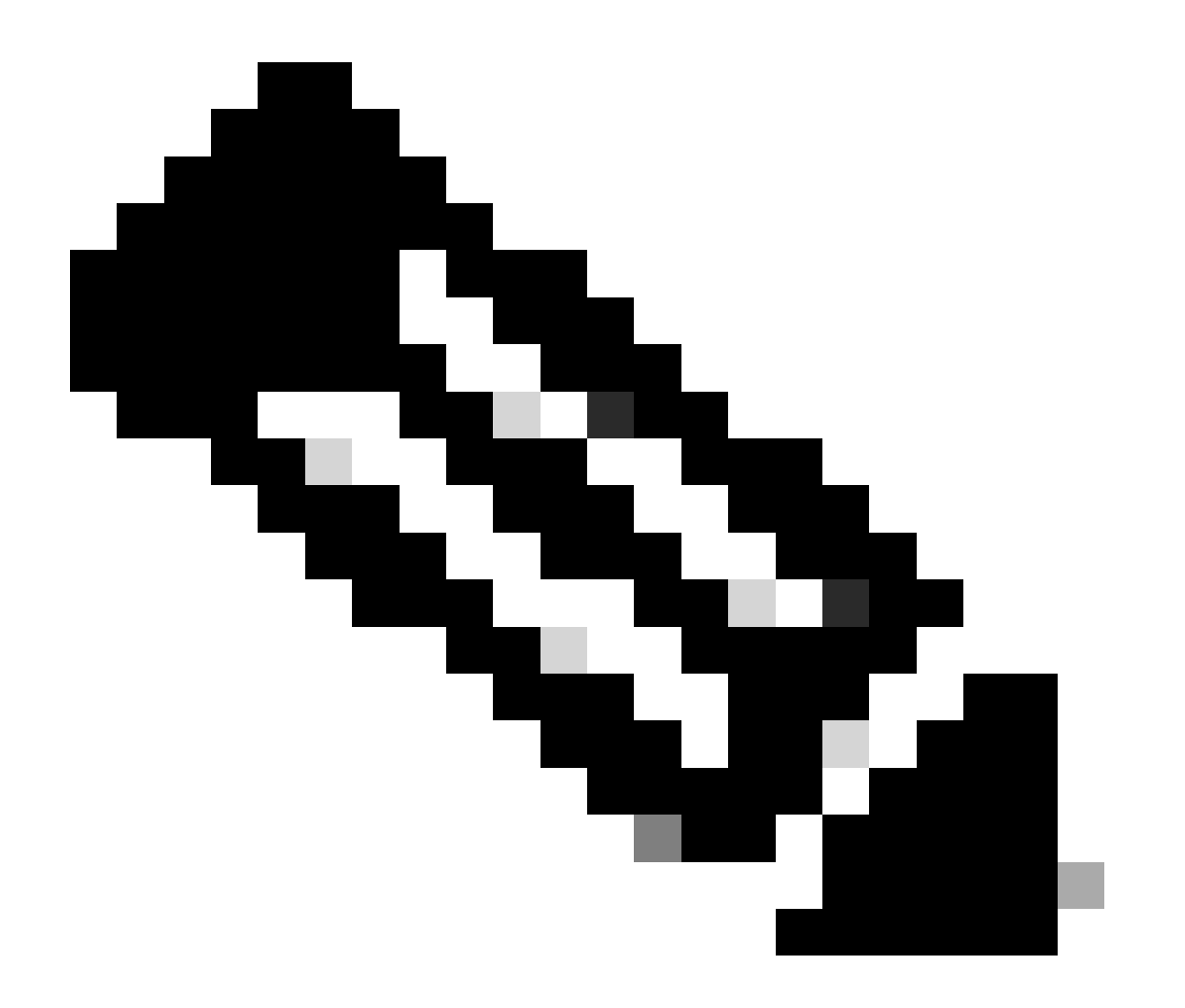

Nota: consultare le informazioni importanti sui comandi di debug prima di debugusare i comandi.

Per risolvere i problemi di connettività dei client, si consiglia di utilizzare i seguenti documenti:

#### Risoluzione dei problemi di connettività client di Catalyst 9800 - Flusso.

Informazioni sui debug wireless e sulla raccolta di registri sui controller LAN wireless Catalyst 9800 .

Per la risoluzione dei problemi relativi ai punti di accesso, si consiglia di utilizzare questo documento:

Risoluzione dei problemi dei punti di accesso COS

Per il calcolo e la convalida del throughput, controllare questa guida:

guida al test e alla convalida del throughput wireless 802.11ac.

Anche se è stato creato quando è stato rilasciato 11ac, gli stessi calcoli si applicano a 11ax.

Informazioni correlate

Cos'è Wi-Fi 6E?

Cos'è Wi-Fi 6 rispetto a Wi-Fi 6E?

Wi-Fi 6E in breve

Wi-Fi 6E: il prossimo grande capitolo nel white paper Wi-Fi

Cisco Live - Architettura di una rete wireless di nuova generazione con i punti di accesso Catalyst Wi-Fi 6E

Paesi che supportano Wi-Fi a 6 GHz (Wi-Fi 6E)

Guida alla configurazione del software Cisco Catalyst serie 9800 Wireless Controller 17.9.x

Guida alla distribuzione di WPA3

#### Informazioni su questa traduzione

Cisco ha tradotto questo documento utilizzando una combinazione di tecnologie automatiche e umane per offrire ai nostri utenti in tutto il mondo contenuti di supporto nella propria lingua. Si noti che anche la migliore traduzione automatica non sarà mai accurata come quella fornita da un traduttore professionista. Cisco Systems, Inc. non si assume alcuna responsabilità per l'accuratezza di queste traduzioni e consiglia di consultare sempre il documento originale in inglese (disponibile al link fornito).